# HƯỚNG DẪN SỬ DỤNG PHẦN MỀM CHẤM CÔNG Wise Eye 2010

# Giới Thiệu

- Wise Eye 2010 được sử dụng cùng với các máy chấm công bằng thẻ cảm ứng model S200, K300 và các máy chấm công bằng dấu vân tay model 3000TID và 3000AID,X628, X628-C ,U160, 5000AID, Ilock 100, iface 302.....
- Wise Eye 2010 quản lý dữ liệu thẻ, dữ liệu vân tay của nhân viên. Chúng ta có thể download dữ liệu vân tay, dữ liệu thẻ về máy tính và upload dữ liệu này lên máy chấm công.
- 3. Phẩm mềm quản lý công dựa vào thời gian được ghi nhận từ máy chấm công và theo mã của nhân viên., theo phòng ban.
- 4. Dữ liệu quản lý của phần mềm là dữ liệu MS Access 2000, SQL.
- 5. Wise Eye 2010 phân tích và tổng hợp công hành chánh, công theo ca, công tăng ca, công ngày Chủ Nhật, công ngày nghỉ Lễ, ca đêm, phụ cấp đêm, giờ công tác, đi làm trễ, đi về sớm, vắng...
- 6. Cáo báo cáo :
  - a. Báo cáo chi tiết
  - b. Báo cáo tổng công.
  - c. Báo trễ, sớm
  - d. Báo cáo thống kê theo kí hiệu.
  - e. Dữ liệu tổng hợp có thể xuất ra Excel.
- 7. Wise Eye 2010 được thiết kế các tham số giúp chúng ta khai báo cách tính công tùy theo yêu cầu của từng công ty. Nó giúp chúng ta khai báo luật chấm công chung (khai báo các hệ số chấm công ngày Chủ nhật, ngày lễ, ca đêm...) và lập thành các lịch trình, mỗi lịch trình chứa đựng từ 1 đến 20 ca làm việc. Các lịch trình và ca làm việc được sắp xếp cho từng nhân viên theo từng ngày trong chu kỳ hàng tuần.

# I. Sơ lược về quy trình chấm công áp dụng máy chấm công thẻ cảm ứng và máy chấm công bằng dấu vân tay.

- 1. Thẻ hoặc vân tay của nhân viên được khai báo bằng mã (mã chấm công) tại máy chấm công theo danh sách được lập trước.
- 2. Dữ liệu này được download về máy tính và được quản lý bởi Wise Eye 2010.
- 3. Nhân viên sẽ được đặt tên, đặt mã nhân viên và chia theo phòng ban. Dữ liệu này có thể upload lên các máy khác để chấm công chung.
- 4. Mỗi thời gian làm việc nhân viên đặt thẻ hoặc vân tay trên máy và máy sẽ ghi nhận thời gian hiện hành. Dữ kiện này được đưa về máy tính và được Wise Eye 2010 phân tích chấm công, tạo các báo cáo.

*Công ty TNHH MÁY VĂN PHÒNG BẢO LAM ĐT: 0274 3667578 – 0908 123 634* 

A ) Hướng Dẫn Cài Đặt PHần Mềm

Bước 1 : Cài Đặt NETFRAMEWORK 2.0

Bước 2 : Cài Đặt Wise Eye 2010.exe

<u>B )Hướng dẫn chi tiết sử dụng phầm mềm quản lý công TAS2010.</u>

I) Cài đặt máy chấm công:

1) Đăng ký máy chấm công

=> Từ menu Máy chấm công 💿 Đăng ký máy chấm công

| Đăng kí máy ch¤ | m công              | ×       |
|-----------------|---------------------|---------|
|                 |                     |         |
| Loại kết nối    | TCP/IP              |         |
| Số máy (ID)     | 1 🗸                 |         |
| Cổng COM        | 1 💌                 | Kết nối |
| Tốc độ COM      | 115200              | Đằng kí |
| Địa chỉ IP      | 192 - 168 - 1 - 201 |         |
| Port            | 4370                | Thoát   |
|                 |                     |         |
| Số sêri:        |                     |         |
| Số đăng kí:     |                     |         |
| Chưa kết nối    |                     | .:      |

🔊 Trong đó :

- Loại kết nối : chọn TCP/IP
- Số máy (ID) : chọn theo ID máy chấm công (VD : 1, ,2, 3 ....)
- Đia chỉ IP : nhập địa chỉ IP của máy chấm công (VD: 192.168.1.201)
- Số seri : khi nhấn kết nối, số seri sẽ tự hiện ra

S Nhập vào số đăng kí được cung cấp khi mua máy chấm công

| Đăng kí máy ch¤ | m công              |           |
|-----------------|---------------------|-----------|
|                 |                     |           |
| Loại kết nối    | TCP/IP              | <b>~</b>  |
| Số máy (ID)     | 1 🗸                 | ×         |
| Cổng COM        | 1                   | V Kết nối |
| Tốc độ COM      | 115200              | ✓ Đằng kí |
| Địa chỉ IP      | 192 - 168 - 1 - 201 |           |
| Port            | 4370                | Thoat     |
|                 |                     |           |
| Số sêri:        | 0634480090016       |           |
| Số đăng kí:     | 32387512066         |           |
| Đã kết nối      |                     |           |

🔊 Nhấn ĐĂNG KÍ

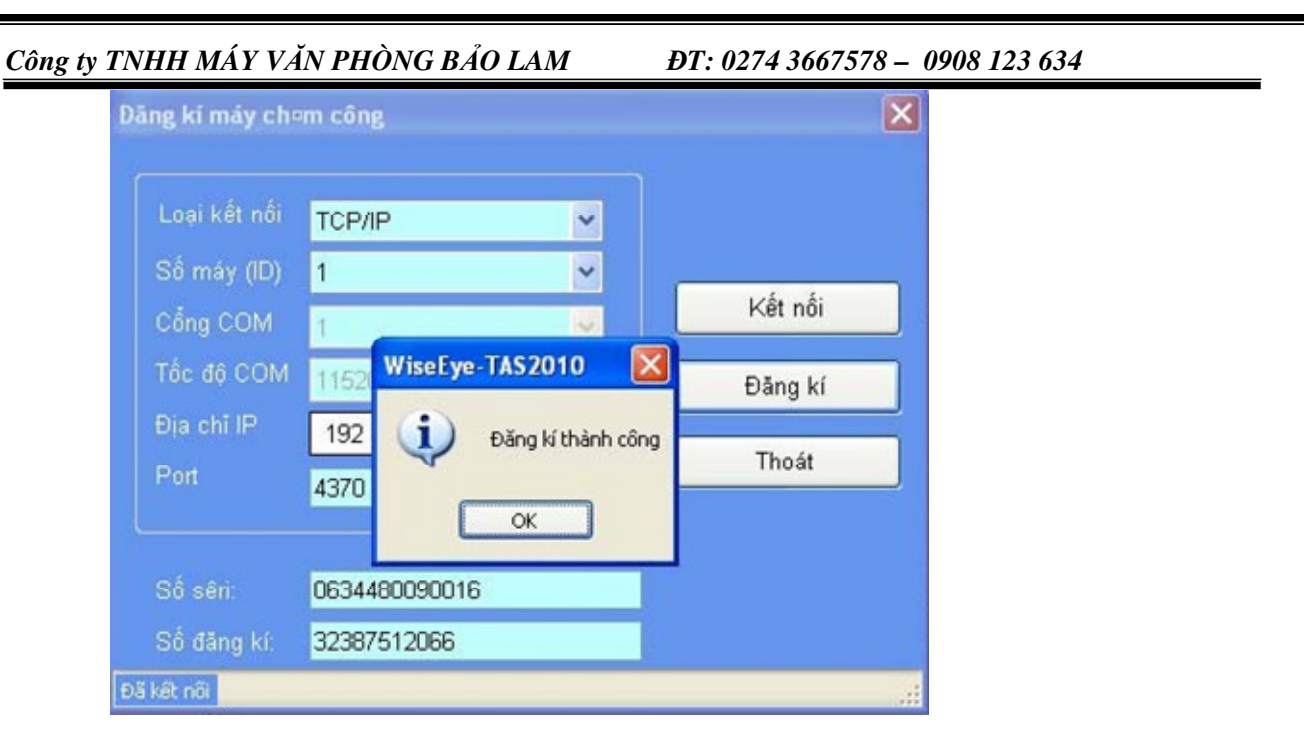

S Hoàn thành bước Đăng kí máy chấm công

## 2 ) Khai báo máy chấm công

# STừ menu Máy chấm công 💿 Khai báo máy chấm công

|   | Khai báo máy ch¤m công         |              |                    | × |
|---|--------------------------------|--------------|--------------------|---|
| : | 🕨 <u>T</u> hêm mới 🚽 Lưu 🗙 Xóa |              |                    |   |
| ſ |                                |              |                    |   |
|   | Máy chấm công                  | l lên mây    | Máy 1              |   |
|   | ▶ Máy 1                        | Số máy (ID)  | 1                  | ~ |
|   |                                | Loại kết nối | TCP/IP             | ~ |
|   |                                | Cổng COM     | 1                  | ~ |
|   |                                | Tốc độ COM   | 115200             | ~ |
|   |                                | Địa chỉ IP   | 192 - 168 - 1 - 20 | 1 |
|   |                                | Port         | 4370               |   |
|   |                                |              |                    |   |

### 🔊 Chọn thêm mới :

- Tên máy : nhập tên máy (Vd : máy 1, máy 2, máy 3 ....)
- Số máy (ID) : chọn theo ID máy chấm công (VD : 1, 2, 3 ....)
- Loại kết nối : chọn TCP/IP

HDSD: Phần mềm chấm công Wise Eye 2010. Có thắt mắt xin gọi 0908 123 634

<u>Công ty TNHH MÁY VĂN PHÒNG BẢO LAM</u> ĐT: 0274 3667578 – 0908 123 634

Đia chỉ IP : nhập địa chỉ IP của máy chấm công
 Chọn Lưu

| 📟 Khai báo máy ch¤m công |                          |                     | × |  |  |
|--------------------------|--------------------------|---------------------|---|--|--|
| : 🕂 Ihêm mới 📙 Lưu 🗙 🏾   | : 🛟 Ihêm mới 🔚 Lưu 🗙 Xôa |                     |   |  |  |
| Máy chấm công            | Tên máy                  | Máy 1               |   |  |  |
| Máy 1                    | WiseEye-TAS2010          | 1 💌                 |   |  |  |
|                          |                          |                     |   |  |  |
|                          | Cập nhật xong!           | 1 👻                 |   |  |  |
|                          |                          | 115200 💌            |   |  |  |
|                          | ОК                       | 192 - 168 - 1 - 201 |   |  |  |
|                          | Port                     | 4370                |   |  |  |
|                          |                          |                     |   |  |  |

# 🔊 NhấnOK

# ✤ )Xóa máy chấm công : chọn máy cần xóa <sup>(O)</sup> nhấn XÓA

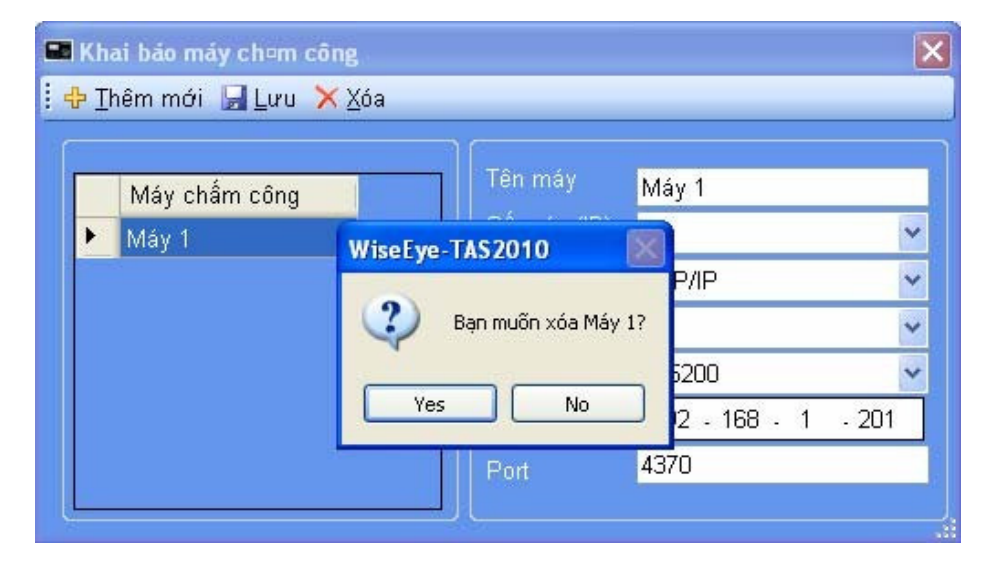

Chọn YES
 Hoàn thành bước Khai Báo máy chấm công

# 3 ) Kết nối với máy chấm công

STừ menu Máy chấm công O Kết nối với máy chấm công

| Ket nei vei máy chem công                                                                                                    |              |                                  |                                |                |                |         |                                    |  |
|----------------------------------------------------------------------------------------------------|--------------|----------------------------------|--------------------------------|----------------|----------------|---------|------------------------------------|--|
| Máy 1<br>- Số nhân viên quản lý:                                                                                                    | Nhân viên từ | MCC -> CSDL                      | l <mark>l</mark> hân viên từ C | SDL -> MCC   1 | ăi dữ liệu chấ | âm công | Máy chấm công<br>Tổ <i>ng s</i> ố: |  |
| <ul> <li>Sô nhân viên:</li> <li>Số vân tay:</li> <li>Số record quản lý:</li> <li>Số record chấm công:</li> <li>Số sên:</li> <li>Firmware:</li> </ul> | Ма́с         | nắm công ∣ Té                    | ên chấm công                   | Mã số thẻ      | Mật mấ         | Loại    | Cho phép                           |  |
|                                                                                                    |              |                                  |                                |                |                |         |                                    |  |
|                                                                                                    | Nhân viên    | có trên Máy 1 và                 | CSDL                           |                |                | 2       | Tổng số:                           |  |
|                                                                                                    | Nhân viên    | có trên Máy 1 và<br>ấm công   Tê | CSDL                           | Mã số thẻ      | ∣ Mật mấ       | Loại    | Tổng số:<br>Cho phép               |  |

Chọn tab : nhân viên từ MCC O CSDL => nhấn Duyệt TMáy Chấm Công

**ĐT: 0274 3667578 - 0908 123 634** 

| t n¤i v¤i máy ch¤m công                |                        |                   |               |               |                |                    |     |
|----------------------------------------|------------------------|-------------------|---------------|---------------|----------------|--------------------|-----|
| ⊒ Máv 1                                | Nhân viên từ MCC -> CS | DL Nhân viên từ C | SDL -> MCC Tả | ài dữ liệu ch | ấm công Máy i  | chấm công          |     |
| Số nhân viên quản lý:<br>Số nhân viên: | Nhân viên có trên Máy  |                   |               |               | Tổng           | số: 1002           |     |
| – Số vân tay:                          | Mã chấm công           | Tên chấm công     | Mã số thẻ     | Mật mã        | Loại           | Cho phép           | ^   |
| Số mật mã:                             | 1                      |                   | 0011749472    |               | Nhân viên      |                    |     |
| Số record quân lý:                     | 2                      |                   | 0011746792    |               | Nhân viên      | <b>V</b>           | 1   |
| Số sêri:                               | 3                      |                   | 0011746167    |               | Nhân viên      | <b>V</b>           |     |
| Firmware:                              | 4                      |                   | 0011754800    |               | Nhân viên      | <b>V</b>           | ]   |
|                                        | 5                      |                   | 0011749723    |               | Nhân viên      |                    |     |
|                                        | 6                      |                   | 0011743435    |               | Nhân viên      | ~                  |     |
|                                        | 7                      |                   | 0011745176    |               | Nhân viên      |                    |     |
|                                        | 8                      |                   | 0011746010    |               | Nhân viên      |                    |     |
|                                        | Nhân viên có trên Máy  | 1 và CSDL         |               |               | Tống :         | số: 0              |     |
|                                        | Mã chấm công           | Tên chấm công     | Mã số thẻ     | Mật mấ        | Loại           | Cho phép           | į i |
|                                        |                        |                   |               |               |                |                    |     |
| <u>Cập nhật thông</u>                  | tin Duyệt từ máy chấm  | công              |               | <u>Ci</u>     | ip nhật vào CS | <u>DL &gt;&gt;</u> |     |

S Nhấn vào: Cập Nhật Váo CSDL >>

ÐT: 0274 3667578 - 0908 123 634

| ⊴ May I<br>Sốn hân viên quản lý: | ∩Nhân viên có trên Máy | 1                  |            | il da ned cila | ant cong may | chain cong |  |
|----------------------------------|------------------------|--------------------|------------|----------------|--------------|------------|--|
| Số nhân viên:                    |                        |                    |            |                | Tông         | sō: 1002   |  |
| – Số vân tay:                    | Mã chấm công           | Tên chấm công      | Mã số thẻ  | Mật mấ         | Loại         | Cho phép   |  |
| Số mật mã:                       | 1                      |                    | 0011749472 |                | Nhân viên    |            |  |
| Số record chấm công:             | 2                      |                    | 0011746792 |                | Nhân viên    | 2          |  |
| Số sêri:                         | Cop nhọt nhân viện v   | vào CSDL           | -          | 2              | Nhân viên    |            |  |
| Firmware:                        |                        |                    |            | -              | Nhân viên    | <b>V</b>   |  |
|                                  | 🗹 🛛 🗹 🗹                | i tay 🛛 🗖 Cập nhật |            |                | Nhân viên    |            |  |
|                                  | 🗹 Nhân viên mi         | ði -               |            |                | Nhân viên    | <b>V</b>   |  |
|                                  | ✓ Nhân viên có         | trên CSDL          |            |                | Nhân viên    | <b>V</b>   |  |
|                                  | Cân nhất tân l         |                    |            |                | Nhân viên    |            |  |
|                                  |                        | sá a s             |            |                | 1            |            |  |
|                                  | Vap nnat ma            | so me              |            |                | Tống         | số: 0      |  |
|                                  | Cập nhật mật           | mā chām công       |            | ật mấ          | Loại         | Cho phép   |  |
|                                  |                        |                    |            |                |              |            |  |
|                                  | Thực hiện              | Hův                | hð         |                |              |            |  |
|                                  |                        |                    |            | 14             |              |            |  |
|                                  |                        |                    |            |                |              |            |  |
|                                  |                        |                    |            |                |              |            |  |
|                                  |                        |                    |            |                |              |            |  |
|                                  |                        |                    |            |                |              |            |  |
|                                  |                        |                    |            |                |              |            |  |

**S** Nhấn vào Thực Hiện <u>II ) Cài Đăt Nhân Viên Và Công Ty</u> <u>1 ) Đặt tên Công Ty</u>

🔊 Vào menu Dữ Liệu 💿 Công ty

| Thông tin công | , ty 🔰                                  |  |
|----------------|-----------------------------------------|--|
|                |                                         |  |
| Tên công ty:   | Công ty Hồng Phát                       |  |
| Địa chĩ:       | 100/27/7, ấp 3 , xã Đông Thạnh, Hóc môn |  |
| Điện thoại:    | 083090909                               |  |
| Logo:          |                                         |  |
|                | VTIEC                                   |  |
|                |                                         |  |
|                | Dồng ý và Thoát                         |  |

Mhập tên công ty , địa chỉ , điện thoai vào các ô tương ứng
 Chọn : Đồng Ý và Thoát

HDSD: Phần mềm chấm công Wise Eye 2010. Có thắt mắt xin gọi 0908 123 634

#### 2 ) Tao Phòng Ban

## 🔊 Vào menu Dữ Liệu 💿 Khu vực , Phòng Ban

| 🦊 Thiet lep khu vec, phòng ban |                                 |
|--------------------------------|---------------------------------|
| Công ty Hồng Phát              | Công ty<br>Khu vực<br>Phòng ban |

# A) Tạo khu vực : nhấn vào KHU VỰC

| ) Thi¤t l¤p khu v¤c, phòng ban    | ×                  |
|-----------------------------------|--------------------|
| ⊑ Công ty Hồng Phát<br>∟ san xuat | Công ty<br>Khu vực |
| Khu v∘c                           |                    |
| 🗄 💠 Thêm mới 🛛 Lưu 🗙 Xóa          |                    |
| Tên khu vực                       |                    |
| Khu vực                           |                    |
| Sõ khu vưc: 1                     |                    |
|                                   |                    |

Tạo mới khu vực : nhấn Thêm Mới
 Nhập tên khu vực (VD : văn phòng , sản xuất ...)
 Nhấn LƯU để lưu lại

#### ✤ Xóa khu vực đã tạo

# 🔊 Chọn khu vực cần xóa 💿 Nhấn XÓA

| Công ty Hồng Phát<br>Khu v¤c<br><mark>: ⊕</mark> Thêm mới 🛃<br>Tên khu vực Vă | Lưu 🗙 Xóa<br>án Phòng                      | Công ty |  |
|-------------------------------------------------------------------------------|--------------------------------------------|---------|--|
| Khu vực<br><br>Văn Phòng                                                      | WiseEye-TAS2010<br>Pan muõn xóa!<br>Yes No |         |  |
| Số khu vực: 2                                                                 |                                            |         |  |

🔊 Chọn YES

HDSD: Phần mềm chấm công Wise Eye 2010. Có thắt mắt xin gọi 0908 123 634

ÐT: 0274 366 7578 - 0908 123 634

# **B ) Tạo Phòng Ban : Nhấn Vào PHÒNG BAN**

| Công ty Hồng Phát      | Công ty   |
|------------------------|-----------|
| - Van Phong            | Khu vực   |
|                        | Phòng ban |
| Phòng ban              | X         |
| 🕂 Thêm mới 🛛 Lưu 🗡 Xóa | and the   |
| Tên phòng ban          |           |
| Chọn khu vực           | ✓         |
| 5                      | )         |
| Phòng ban              |           |
|                        |           |
|                        |           |
|                        |           |
|                        |           |
|                        |           |
|                        |           |
|                        |           |

#### 🔊 Tạo mới khu vực : nhấn Thêm Mới

- Nhập tên Phòng Ban (VD : Hành Chính , Kế Toán ....)
- Chọn khu vực của Phòng Ban
- Nhấn LƯU để lưu lại

| ) Thi¤t l¤p khu v¤c, phòng ban        |                                 |
|---------------------------------------|---------------------------------|
| ⊖ Công ty Hồng Phát<br>└─ Văn Phòng   | Công ty<br>Khu vực<br>Phòng ban |
| Phòng ban                             |                                 |
| 🗄 🕂 Thêm mới 🛛 Lưu 🗡 Xóa              |                                 |
| Tên phòng ban <mark>Hành Chính</mark> |                                 |
| Chọn khu vực Văn Phòng                |                                 |
| Phòng ban                             |                                 |
| Hành Chính                            |                                 |
|                                       |                                 |
|                                       |                                 |
|                                       |                                 |
|                                       |                                 |
|                                       |                                 |

3 ) Nhập tên Nhân Viên

# 🔊 Vào menu DỮ LIỆU 💿 QUẢN LÍ NHÂN VIÊN

Công ty TNHH MÁY VĂN PHÒNG BẢO LAM

| ĐT: 0274 366 75 78 - 090 | 8 123 634 |
|--------------------------|-----------|
|--------------------------|-----------|

|                         | ân uiên   |         |               |           |            |             |            |         |           |
|-------------------------|-----------|---------|---------------|-----------|------------|-------------|------------|---------|-----------|
| e Eye Taszulu Guarry mi | nhôn viên | •       | S. Tổng       | 1002      | h:         |             | Phén năm   | T.      | 🗖 Hình à  |
|                         |           | Má NV   | Tên nhân viên | Mã C Công | Tên C Công | Mã thẻ      | Ngày yào   | Chức xu | Giới tính |
| Công ty Hồng Phát       |           |         |               | 1         |            | 0011749472  | 07/04/2010 |         | Nam       |
| 🖨 Văn Phòng             |           |         | 00000000      | 2         |            | 00111746792 | 07/04/2010 |         | Nam       |
| - Hành Chinh            |           | 1 00003 | 000000002     | 3         |            | 0011746167  | 07/04/2010 |         | Nam       |
|                         |           | 7 00004 | 000000004     | 4         |            | 0011754800  | 07/04/2010 |         | Nam       |
|                         |           | 00005   | 00000005      | 5         |            | 0011749723  | 07/04/2010 | 6       | Nam       |
|                         |           | 00006   | 00000006      | 6         |            | 0011743435  | 07/04/2010 |         | Nam       |
|                         |           | 00007   | 00000007      | 7         |            | 0011745176  | 07/04/2010 |         | Nam       |
|                         |           | 00008   | 00000008      | 8         |            | 0011746010  | 07/04/2010 |         | Nam       |
|                         |           | 00009   | 00000009      | 9         |            | 0011731133  | 07/04/2010 |         | Nam       |
|                         |           | 00010   | 000000010     | 10        |            | 0011747666  | 07/04/2010 |         | Nam       |
|                         |           | 00011   | 000000011     | 11        |            | 0011744544  | 07/04/2010 |         | Nam       |
|                         |           | 00012   | 000000012     | 12        |            | 0011739115  | 07/04/2010 |         | Nam       |
|                         |           | 00013   | 00000013      | 13        |            | 0011745066  | 07/04/2010 |         | Nam       |
|                         |           | 00014   | 00000014      | 14        |            | 0011745955  | 07/04/2010 |         | Nam       |
|                         |           | 00015   | 00000015      | 15        |            | 0011734066  | 07/04/2010 |         | Nam       |
|                         |           | 00016   | 000000016     | 16        |            | 0011745221  | 07/04/2010 |         | Nam       |
|                         |           | 00017   | 000000017     | 17        |            | 0011748924  | 07/04/2010 |         | Nam       |
|                         |           | 00018   | 00000018      | 18        |            | 0011753595  | 07/04/2010 |         | Nam       |
|                         |           | 00019   | 00000019      | 19        |            | 0011738102  | 07/04/2010 |         | Nam       |
|                         |           | 00020   | 00000020      | 20        |            | 0011746545  | 07/04/2010 |         | Nam       |
|                         |           | 00021   | 00000021      | 21        |            | 0011751605  | 07/04/2010 |         | Nam       |
|                         |           | 00022   | 00000022      | 22        |            | 0011732988  | 07/04/2010 |         | Nam       |
|                         |           | 00023   | 00000023      | 23        |            | 0011739460  | 07/04/2010 |         | Nam       |
|                         | <         | 1       |               | 1=3       |            | 1           |            |         | >         |

- Tên Nhân Viên : Nhập dầy đủ tên nhân viên có dấu ( font unicode )
- Tên C.Công : nhập tên chấm công , tối đa 8 ký tự , không có dấu

### <u>4</u>) Xóa Nhân Viên

Công ty TNHH MÁY VĂN PHÒNG BẢO LAM

| DR IIBU         Chân công         Más tri dâng khác           Niese Eye Tax2010         Caña Man vên         Trêng 23         Leh thinh         Prês năm         Hela ănh           Viese Eye Tax2010         Cân Man vên         Mă NV         Trêng 23         Leh thinh         Prês năm         Hela ănh           Viese Eye Tax2010         Cân Mă Nê         Mă NV         Trêng 23         Leh thinh         Prês năm         Hela ănh           Mai trên         Mă NV         Tên thấr viên         Mă C Câng Tên Công Mă thê         Prês năm         Hela ănh           O 1         Cân Rắn Takah         Prês năm         Mă NV         Tên thấr viên         Mă C Câng Tên Công Mă thê         Nam           Đột Thuế C Huế Nu Viện         Mã NV         Tên thấr viên         Mã C Câng Tên Công Mã thê         Nam         Prês năm           Đột Thuế Rhư Khou Cáng Tên thiến         Mã NV Tên thấr viên         Mã C Câng Tên Công Mã thê         Mã NV Chan           Đột Thuế Rhư Khou Cáng Tên thiến         Mã NV Tên thấr viên         Mã C Câng Tên Công Mã thê         Mam         Prês năm           Đột Thuế Rhư Khou Cáng Tên Công Mã thế         Mã NV Câng Tâng Tâng Tâng Tâng Tâng Tâng Tâng T                                                                                                    | Wise Eye TAS2010                                                                           |       |       |             |               |              |            |             |            |         |           |
|----------------------------------------------------------------------------------------------------|--------------------------------------------------------------------------------------------|-------|-------|-------------|---------------|--------------|------------|-------------|------------|---------|-----------|
| No.         No.         No. <td>🖹 Dữ liệu 🛛 🔽 Chấm công 🖼 Mạ</td> <td>áy ch</td> <td>iấm c</td> <td>ông 🗌 Ho</td> <td>ạt động khác</td> <td></td> <td></td> <td></td> <td></td> <td></td> <td></td>                                                                                                    | 🖹 Dữ liệu 🛛 🔽 Chấm công 🖼 Mạ                                                               | áy ch | iấm c | ông 🗌 Ho    | ạt động khác  |              |            |             |            |         |           |
| Mise Eye Tas2010       Chin Ivr       Teo má nhán ván       Inán 23       Loh tínho       Pícho hán       I tính ánn         Mis Né       Tén nhán ván       Má NY       Tén nhán ván       Má NY       Tén nhán ván       Tén nhán ván       Tén nhán v                                                                                                    | 💵 🤽 🌆 🔂 🕂 💊 🛈 😂                                                                            |       |       |             |               |              |            |             |            |         |           |
| Bit Fronting         Theom & nhan vén         Image: Transport         Transport         Image: Transport         Image: Transport <thimage: th="" transport<="">         Image: Transport</thimage:>                                                                                                    | Wise Eye Tas2010, Book lý nhân viêr                                                        |       |       |             |               |              |            |             |            |         |           |
| Kimi toan         Má NY         Tén nhâr viên         Mă C.Công         Tên C.Công         Mă thê         Ngày vao         Chức vụ         Giới tình           C Or         Chy Rên Thánh         D0155         000000129         123         P.PHUC         000000000         08/04/2010         Nam           Đội Thực Liến Phường         D0156         000000129         123         P.PHUC         000000000         08/04/2010         Nam           Đội Thực Phư Sing         D0125         000000225         25         T.OUAN         000000000         08/04/2010         Nam           Đội Thực Phường Bế         D0134         000001403         1433         04/03         000000000         08/04/2010         Nam           D0174         D0025         D00000252         292         TTRUNG         000000000         08/04/2010         Nam           D0174         D0000026         365         T.YAN         00000000         08/04/2010         Nam           D0172         D00000272         372         K.HAN         000000000         08/04/2010         Nam           D0184         D00000272         372         K.HAN         000000000         08/04/2010         Nam           D01872         D000000273         387                                                                                                    | 🗄 👠 Chon tìm: Theo mã nhân viên 🔹 💦 🔍 Tổng: 23 🛛 Lich trình: 🔹 🗔 🛃   Phép nằm   💷 Hình ảnh |       |       |             |               |              |            |             |            |         |           |
| ib khai toan         iiiiiiiiiiiiiiiiiiiiiiiiiiiiiiiiiiii                                                                                                    |                                                                                            |       |       | Má NV       | Tên nhâr viên | Mã C.Céng    | Tên C.Công | Mã thẻ      | Ngày vào   | Chức vụ | Giới tính |
| G C1       CAV PĂn Trainh       DCI THUÉ LUÉN PHƯỚN       DCI THUÉ NG VĂN THÁ       DCI THUÉ NG VĂN THÁ       DCI THUÉ NG VĂN THÁ       DCI THUÉ NG VĂN THÁ       DCI THUÉ NG VĂN THÁ       DCI THUÉ PHAN NGỦ LI       DCI THUÉ PHAN NGỦ LI       DCI THUÉ PHUÝNG BÉ       DCI THUÉ PHUÝNG BÉ       DCI THUÉ PHUÝNG BÉ       DCI THUÉ PHUÝNG BÉ       DCI THUÉ PHUÝNG BÉ       DCI THUÉ PHUÝNG BÉ       DCI THUÉ PHUÝNG BÉ       DCI THUÉ PHUÝNG BÉ       DCI THUÉ PHUÝNG BÉ       DCI THUÉ PHUÝNG BÉ       DCI THUÉ PHUÝNG BÉ       DCI THUÉ PHUÝNG NG       DCI THUÉ PHUÝNG NG       DCI THUÉ PHUÝNG NG       Nam       DCI THUÉ PHUÝNG NG       Nam       DCI NAm       DCI NAm       DCI NAm       Nam       DCI NAm       Nam       DCI NAm       Nam       DCI NAm       DCI NAM       DCI NAM       DCI NAM       DCI NAM <td< td=""><td>🚊 khai toan</td><td></td><td>V</td><td>00129</td><td>00000129</td><td>123</td><td>P PHUC</td><td></td><td>08/04/2010</td><td></td><td>Nam</td></td<>                                                                                                    | 🚊 khai toan                                                                                |       | V     | 00129       | 00000129      | 123          | P PHUC     |             | 08/04/2010 |         | Nam       |
| Chry Ran Thash       D0000       D00000000       D000000000       D000000000 </td <td>⊡ Q1</td> <td>-</td> <td></td> <td>00180</td> <td>000000180</td> <td>187</td> <td>K MAI</td> <td>000000000</td> <td>08/04/2010</td> <td></td> <td>Nam</td>                                                                                                    | ⊡ Q1                                                                                       | -     |       | 00180       | 000000180     | 187          | K MAI      | 000000000   | 08/04/2010 |         | Nam       |
| DC INDE DIR PHON THA       C       01200       01403       000001000       08/04/2010       Nam         DC INDE DIR PHON NGUE       DC INDE PHON NGUE       000000022       292       T.TRUNG       000000000       08/04/2010       Nam         DC INDE PHON NGUE       DC INDE PHON NGUE       DO 00000000       08/04/2010       Nam       Nam         DC INDE PHON NGUE       DO 00000000       08/04/2010       Nam       Nam       Nam         DC INDE PHON NG EF       DO 000000000000000       08/04/2010       Nam       Nam         DC INDE PHON NG FÅ       DO 000000000000000000000000000000000000                                                                                                    | Chợ Bên Thành<br>Đội truyề tiến được bảo                                                   |       |       | 00225       | 000000100     | 225          | TOHAN      |             | 08/04/2010 |         | Nam       |
| BC THUE PHAN NGUL       00000129       292       TRUNG       00000000       08/04/2010       Nam         BC THUE PHUCING BE       00314       00000365       355       T.VAN       000000000       08/04/2010       Nam         BC THUE PHUCING BE       00356       00000365       355       T.VAN       000000000       08/04/2010       Nam         BC THUE PHUCING DA       00356       00000365       355       T.VAN       000000000       08/04/2010       Nam         BC THUE PHUCING TA       00337       00000372       372       K.HAN       000000000       08/04/2010       Nam         BC THUE PHUCING TA       00324       00000324       324       N.THUY       000000000       08/04/2010       Nam         BC THUE FAUXING TA       00324       000000324       324       N.THUY       0000000000       08/04/2010       Nam         BC THUE FAUXING TA Số 1       00324       000000324       324       N.THY       0000000000       08/04/2010       Nam         BC THUE FAUXING TA Số 3       00324       000000324       324       N.THY       0000000000       08/04/2010       Nam         BC MIT TA Số 3       00328       000000229       223       N.THYN       0000000000       08/04                                                                                                    | ĐỘI THUỆ NGUYễN THÁ                                                                        | 0     |       | 01403       | 000001403     | 1413         | 01403      | 00000000000 | 08/04/2010 |         | Nam       |
| BÇİ THUÊ PHUÔNG BĚ       Image: Strategy Strategy Str                       | - ĐCI THUẾ PHAN NGỮ LÁ                                                                     |       | -     | 00292       | 000001403     | 1955<br>1701 |            |             | 08/04/2010 |         | Nam       |
| ĐỘI THUẾ PHƯƠNG BẾI       0.000000365       355       T. YAN       0.00000000       08/04/2010       Nam         ĐỘI THUẾ PHƯƠNG ĐÃI       0.00352       0.00000365       355       T. YAN       0.00000000       08/04/2010       Nam         ĐỘI THUẾ PHƯƠNG NĂI       0.00372       0.00000372       372       K.HAN       0.00000000       08/04/2010       Nam         HIC - NS - TY       Kiểm Tra sối Bộ       0.0337       0.00000324       324       N.THUY       0.00000000       08/04/2010       Nam         Li C - NS - TY                                                                                                    | ĐỘI THUẾ PHƯỜNG BẾI                                                                        |       | H     | 00202       | 000000314     | 31/          | H KHANH    | 00000000000 | 08/04/2010 |         | Nom       |
| BC 11H0E PH0(r)NG NG       D000000000000000000000000000000000000                                                                                                    | ĐỘI THUỆ PHƯỞNG BẾI                                                                        | -     |       | 00355       | 000000365     | 365          | TAZAN      |             | 08/04/2010 |         | Nam       |
| DCI THUÉ PHUČNG TAB       00032       372       N.T.N.       000000000       08/04/2010       Nam         HIC - N3 - TV       00387       000000324       324       N.THUÝ       000000000       08/04/2010       Nam         Kiếm Tra Sô       00324       000000324       324       N.THUÝ       000000000       08/04/2010       Nam         Kiếm Tra Sô       00324       000000324       324       N.THUÝ       000000000       08/04/2010       Nam         Kiếm Tra Sô       00388       000000366       363       T.PHAT       000000000       08/04/2010       Nam         Kiếm Tra Sô       00390       000000223       223       N.TRAIN       000000000       08/04/2010       Nam         Kiếm Tra Sô       00249       000000223       223       N.TRAIN       000000000       08/04/2010       Nam         Kiếm Tra Sô 7       KK       10       00382       000000223       327       T.TRUNG       000000000       08/04/2010       Nam         Quán Lý Ny & Cuřněg ch       10       00382       00000024       40       Q.MAN       000000000       08/04/2010       Nam         Quán Lý Ny & Cuřněg ch       10       00040       0000000045       45       T.BOI                                                                                                    | ECTIHUE PHUONG BA                                                                          | -     |       | 00333       | 000000333     | 370          |            | 0000000000  | 00/04/2010 |         | Nam       |
| IIC-NS-TV       Nam         Kiếm Tra Nội Bộ       00324       000000324       324       N.THUY       00000000       08/04/2010       Nam         Kiếm Tra số       00324       000000324       324       N.THUY       00000000       08/04/2010       Nam         Kiếm Tra số       00324       000000341       341       K.NGAN       00000000       08/04/2010       Nam         Kiếm Tra số       00358       000000368       363       T.PHAT       000000000       08/04/2010       Nam         Kiếm Tra số       00359       000000232       223       N.TR/N       000000000       08/04/2010       Nam         Kiếm Tra số       00350       00000023       223       00000023       223       N.TR/N       000000000       08/04/2010       Nam         Kiếm Tra số       00327       00000023       223       N.TR/N       000000000       08/04/2010       Nam         Nv -DT - TTHT       00382       000000327       327       T.TRUNG       000000000       08/04/2010       Nam         Quán Lý No & Cường Ch       10       00382       00000020       40       Q.MAN       000000000       08/04/2010       Nam         Quán Lý No & Cường Ch       10                                                                                                    |                                                                                            |       |       | 00072       | 000000372     | 907          |            |             | 00/04/2010 |         | Nam       |
| Kiểm Tra Nội Bộ       000224       00000024       124       N.HOT       000000000       08/04/2010       Nam         Kiểm Tra số 1       00368       000000368       363       T.PHAT       000000000       08/04/2010       Nam         Kiểm Tra số 2       Niềm Tra số 3       Niềm Tra số 4       000000223       223       N.TRAN       000000000       08/04/2010       Nam         Kiểm Tra số 5       Niềm Tra số 5       00223       000000223       223       N.TRAN       000000000       08/04/2010       Nam         00223       000000229       243       Q.DAO       000000000       08/04/2010       Nam         V FUT - TTHT       Quân Lý Nơ & Cưởng Ch       0016       00000022       382       H.PHONG       000000000       08/04/2010       Nam         Quân Lý Nơ & Cưởng Ch       10       00040       00000002       40       Q.MAN       000000000       08/04/2010       Nam         00040       00000002       40       Q.MAN       000000000       08/04/2010       Nam         00414       00000002       40       Q.MAN       000000000       08/04/2010       Nam         00414       000000002       40       Q.MAN       0000000000       08/04/2010       Na                                                                                                    | HC-NS-TV                                                                                   |       |       | 00007       | 000000307     | วาง          |            |             | 00/04/2010 |         | Nam       |
| Kiếm Tra số 1       000041       00000000       363       T.PHAT       000000000       08/04/2010       Nam         Kiếm Tra số 2       Niềm Tra số 3       000000000       08/04/2010       Nam       Nam         Kiếm Tra số 4       Niềm Tra số 5       000000000       08/04/2010       Nam       Nam         C 1       00023       0000000000       223       N.TRAN       000000000       08/04/2010       Nam         Nam       0000000000       08/04/2010       Nam       Nam       Nam       Nam         C 1       00023       000000023       223       N.TRAN       000000000       08/04/2010       Nam         C 1       00023       000000249       243       Q.DAO       000000000       08/04/2010       Nam         C 1       000249       000000249       243       Q.DAO       000000000       08/04/2010       Nam         NV -DT - THT       00382       000000249       382       H.PHONG       000000000       08/04/2010       Nam         Quân Lý Nơ & Cưởng Ch       00016       000000024       40       Q.MAN       000000000       08/04/2010       Nam         D 0040       000000002       45       0000000004       45       T.BOI </td <td>– Kiểm Tra Nội Bộ</td> <td>-</td> <td>H</td> <td>00324</td> <td>000000324</td> <td>024<br/>034</td> <td></td> <td>0000000000</td> <td>00/04/2010</td> <td></td> <td>Nam</td>                                                                                                    | – Kiểm Tra Nội Bộ                                                                          | -     | H     | 00324       | 000000324     | 024<br>034   |            | 0000000000  | 00/04/2010 |         | Nam       |
| Kiem Tra so 2       Image: Constraint of the solution of the solution                        | ⊢Kiếm Tra sô 1                                                                             | -     | H     | 00341       |               | J#1<br>000   | TIDUAT     |             | 00/04/2010 |         | Nom       |
| Klefn Tra sů 3       Intesti intesti intesti isto       Klefn Tra sů 4       Klefn Tra sů 4       Klefn Tra sů 5         Klém Tra sů 5       I intesti isto       00223       000000223       223       N.TRAN       000000000       08/04/2010       Nam         Klém Tra sů 5       I intesti isto       00223       000000223       223       N.TRAN       000000000       08/04/2010       Nam         Klém Tra sů 5       I intesti isto       00227       000000229       243       0.DAO       000000000       08/04/2010       Nam         V No OT-TTHT       00382       00000022       382       H.PHONG       000000000       08/04/2010       Nam         Quán Lý Ny & Curóng Ch       IN HQC       IN HQC       00040       00000002       40       0.MAN       000000000       08/04/2010       Nam         IN HQC       ITR J'Ó'C BA       00040       00000002       40       0.MAN       000000000       08/04/2010       Nam         I 00393       00000025       45       T.BOI       000000000       08/04/2010       Nam         I 00414       0000014       414       T.Nhaxn       000000000       08/04/2010       Nam         I 00414       000000144       414       T.Nhaxn       0000                                                                                                    | Kiém Tra số 2<br>Viễm Tra số 2                                                             | -     | 븜     | 00000       | 000000000     | 303          |            |             | 00/04/2010 | 3       | Narri     |
| Kiểm Tra số 5       Image: Strain Strain Strai                       | Kiểm Tra số 4                                                                              |       | H     | 00000       | 000000000     | .191         |            | 0000000000  |            |         | Nam       |
| Kiểm Tra số 8                                                                                                    | - Kiểm Tra số 5                                                                            | -     |       | 00223       | 000000223     | 223          |            |             | 08/04/2010 | -       | Nam       |
| Kiếm Tra số 7      Kiếm Tra số 7      KK KT       000227       327       1. 1 HONG       000000000       08/04/2010       Nam        KK KT      NV - DT - TTHT       000382       000000016       16       D.TRUYEN       000000000       08/04/2010       Nam        Quản Lý Nơ & Cường Ch      TR JÓC BA       00040       00000002       40       0.MAN       000000000       08/04/2010       Nam                                                                                                    | Kiểm Tra số 6                                                                              | -     |       | 00249       | 000000249     | 245          | U.UAU      |             | 00/04/2010 | -       | Nam       |
| - KK KII       - NV-DT - THHT       - Quán Lý Nơ & Cường Ch       - Quán Lý Nơ & Cường Ch       - Quán Lý       - Quán Lý                                                                                                    | Kiếm Tra số 7                                                                              | -     | 븓     | 00327       | 000000327     | 327          | T. TRUNG   |             | 08/04/2010 |         | Nam       |
| Quán Lý Nor & Curóng Ch       00016       000000002       40       0.MAN       000000000       08/04/2010       Nam         Quán Lý Nor & Curóng Ch       00040       000000020       40       0.MAN       000000000       08/04/2010       Nam         TR JÓC BA       00045       000000025       45       T.BOI       000000000       08/04/2010       Nam         000399       000000299       993       0000000000       08/04/2010       Nam         000399       000000789       783       0000000000       08/04/2010       Nam         000414       000000414       414       T.Nhasn       0000000000       08/04/2010       Nam         V liệu:       C/Program Files!WVSE2010\Data\TasOns2010.mdb       Image: State State                                                                                                    |                                                                                            |       |       | 00382       | 000000382     | 382          | H.PHUNG    |             | 08/04/2010 |         | Nam       |
| TIN HQC     TIN HQC     0000400     000000020     40     0.00000000     08/04/2010     Nam       TIN HQC     TIN JOC BA     000045     000000025     45     T.BOI     000000000     08/04/2010     Nam       0 00999     000000789     783     000000000     08/04/2010     Nam       0 00114     00000114     414     T.Nhasn     000000000     08/04/2010     Nam       C     III     III     III     III     IIII     IIII     IIIII     IIIIIIIIIIIIIIIIIIIIIIIIIIIIIIIIIIII                                                                                                    | - Quản Lý Nơ & Cưởng Ch                                                                    |       |       | 00016       | 00000016      | 16           | DIRUYEN    |             | 08/04/2010 |         | Nam       |
| Image: TRJÓC BA     Image: D0045     000000025     45     T.BOI     000000000     08/04/2010     Nam       Image: D00999     000000789     993     000000000     08/04/2010     Nam       Image: D00999     000000789     783     000000000     08/04/2010     Nam       Image: D00414     00000144     414     T.Nhash     000000000     08/04/2010     Nam       Image: D00414     000000414     414     T.Nhash     000000000     08/04/2010     Nam       Image: D00414     000000414     414     T.Nhash     000000000     08/04/2010     Nam       Image: D00414     000000414     414     T.Nhash     000000000     08/04/2010     Nam       Image: D00414     000000414     414     T.Nhash     000000000     08/04/2010     Nam       Image: D00414     000000414     414     T.Nhash     000000000     08/04/2010     Nam       Image: D00414     000000000     08/04/2010     Nam     Image: D00414     Image: D00414     Image: D00414     Image: D00414       Image: D00414     000000000     08/04/2010     Nam     Image: D00414     Image: D00414     Image: D00414       Image: D00414     000000000     08/04/2010     Nam     Image: D00414     Image: D00414 <t< td=""><td></td><td>1</td><td></td><td>UUU4U</td><td>00000020</td><td>40</td><td>Q.MAN</td><td></td><td>08/04/2010</td><td>-</td><td>Nam</td></t<>                                                                                                    |                                                                                            | 1     |       | UUU4U       | 00000020      | 40           | Q.MAN      |             | 08/04/2010 | -       | Nam       |
| I         00399         000000399         999         000000000         08/04/2010         Nam           I         00789         000000789         783         000000000         08/04/2010         Nam           I         00414         00000414         414         T.Nhasm         000000000         08/04/2010         Nam           I         I                                                                                                    | TRƯỚC BẠ                                                                                   | _     | Ľ     | 00045       | 00000045      | 45           | 1.801      | 000000000   | U8/04/2010 |         | Nam       |
| U         00789         000000789         783         000000000         08/04/2010         Nam           Image: Comparent Files'WSE2010\Data\TasOne2010.mdb         Image: Comparent Files'WSE2010\Data\TasOne2010.mdb         Im                                                                                                    |                                                                                            |       |       | 00999       | 000000999     | 993          |            | 0000000000  | 08/04/2010 |         | Nam       |
| Image: Contract of the system         Image: Contract of the system         Image: Contract of the system         Name           Image: Contract of the system         Image: Contract of the system         Image: Contract of the system         Name           Image: Contract of the system         Image: Contract of the system         Image: Contract of the system         Name           Image: Contract of the system         Image: Contract of the system         Image: Contract of the system         Name           Image: Contract of the system         Image: Contract of the system         Image: Contract of the system         Name           Image: Contract of the system         Image: Contract of the system         Image: Contract of the system         Name                                                                                                    |                                                                                            |       |       | 00789       | 000000789     | 783          |            | 0000000000  | 08/04/2010 |         | Nam       |
| Image: State State |                                                                                            |       |       | 00414       | 000000414     | 414          | T.Nhaøn    | 0000000000  | 08/04/2010 |         | Nam       |
| lữ liệu: C∴Program FilesWVSE2010\Data\TasOne2010.mdb                                                                                                    | <u>x</u> <u>y</u>                                                                          | 4     |       |             | 100           |              |            |             |            |         | >         |
|                                                                                                    | Dữ liệu: C:\Program Files'WSE2010\                                                         | Data  | \TasC | )ne2010.mdb | )             |              |            |             |            |         |           |
|                                                                                                    |                                                                                            |       |       |             |               |              |            |             | 199        | 0.000   |           |

- => Đánh dấu Check vào nhân viên cần xóa
- => Nhấn vào biểu tượng xóa hư hinh trên

| WiseEye-TAS2010                  |
|----------------------------------|
| Bạn muốn xóa những nhân đã chọn? |
| Yes <u>N</u> o                   |

Schọn YES để xóa nhân viên

#### 5) Chuyển nhân viên vào Phòng Ban

# Stào Menu DŨ LIỆU 💿 QUẢN LÍ NHÂN VIÊN

| 🗱 Wise Eye TAS2010               |        |       |          |               |      |            |            |            |            |         |      |
|----------------------------------|--------|-------|----------|---------------|------|------------|------------|------------|------------|---------|------|
| 📡 Dữ liệu 🛛 🔽 Chấm công 🖼 N      | 1áy ch | iấm c | ông 📃 Ho | at động khác  |      |            |            |            |            |         |      |
| 4 🤱 🔨 🔂 🗌                        |        |       |          |               |      |            |            |            | /          | -       |      |
| VVise Eye Tas2010 Quản lý nhân v | iên    |       |          |               |      |            |            | 1          |            |         |      |
| 🚺 🗞 🐁   Chọn tim: 🛛 Theo mã nhân | n viên | •     |          | 🔍 Tổng: 9     | 90   | Lich trình | 1: 26:SX   | <u> </u>   | Phép năm   | Í.      |      |
|                                  |        |       | Mã N∨    | Tên nhân viên | Mã C | .Công      | Tên C.Công | Mấ thẻ     | Ngày vào   | Chức vụ | Giới |
| 🖻 Công ty Hồng Phát              | .1     |       | 00026    | CHÚ TƯ        | 26   |            | C TU       | 0011333073 | 05/04/2010 |         | Nam  |
|                                  |        |       | 00027    | TÀI ĐẦU       | 27   |            | TAI DAU    | 0012029876 | 05/04/2010 |         | Nam  |
| ⊷ Hann Chinn                     |        |       | 00028    | TRỌNG TIỆN    | 28   |            | TRONG T    | 0012024232 | 05/04/2010 |         | Nam  |
|                                  |        |       | 00029    | QUANG         | 29   |            | QUANG      | 0012022559 | 05/04/2010 |         | Nam  |
|                                  |        |       | 00030    | TRUNG         | 30   |            | TRUNG      | 0012031164 | 05/04/2010 |         | Nam  |
|                                  |        |       | 00031    | HOÀNG FAY     | 31   |            | HOANG F    | 0012034019 | 05/04/2010 |         | Nam  |
|                                  |        |       | 00032    | THUẤN         | 32   |            | THUAN      | 0012029989 | 05/04/2010 |         | Nam  |
|                                  |        |       | 00033    | NOI           | 33   |            | NOI        | 0012033321 | 05/04/2010 |         | Nam  |
|                                  |        |       | 00034    | DUY           | 34   |            | DUY        | 0012026108 | 05/04/2010 |         | Nam  |
|                                  |        |       | 00035    | HUY           | 35   |            | HUY        | 0012020178 | 05/04/2010 |         | Nam  |
|                                  |        |       | 00036    | LONG          | 36   |            | LÔNG       | 0012014127 | 05/04/2010 |         | Nam  |
|                                  |        |       | 00037    | ÐET           | 37   |            | DET        | 0012032932 | 05/04/2010 |         | Nam  |
|                                  |        |       | 00038    | TẤN           | 38   |            | TAN        | 0012014978 | 05/04/2010 |         | Nam  |
|                                  |        |       | 00039    | DŰNG FAY      | 39   |            | DUNG F     | 0012021870 | 05/04/2010 |         | Nam  |
|                                  |        |       | 00040    | Hợi           | 40   |            | HOI        | 0012025775 | 05/04/2010 | 1       | Nam  |
|                                  |        |       | 00041    | QUYÈN         | 41   |            | QUYEN      | 0014124835 | 05/04/2010 |         | Nam  |
|                                  |        |       | 00042    | PHÚ           | 42   |            | PHU        | 0014108250 | 05/04/2010 |         | Nam  |
|                                  |        |       | 00043    | VŰ            | 43   |            | VU         | 0014132914 | 05/04/2010 | 5       | Nam  |
|                                  |        |       | 00044    | DƯƠNG         | 44   |            | DUONG      | 0012028436 | 05/04/2010 |         | Nam  |
|                                  |        |       | 00045    | LINH          | 45   |            | LINH       | 0012017797 | 05/04/2010 |         | Nam  |
|                                  |        |       | 00046    | BÌNH          | 46   |            | BINH       | 0012011226 | 05/04/2010 |         | Nam  |
|                                  |        |       | 00047    | SO'N KHOAN    | 47   |            | SONK       | 0012014426 | 05/04/2010 |         | Nam  |
|                                  |        |       | 00048    | HÂU           | 48   |            | HAU        | 0012034225 | 05/04/2010 |         | Nam  |
|                                  | <      | -     |          | <b>1_1</b>    | 1    |            | i          |            |            |         | 1    |

D& liệu: C:\Documents and Settings\suongsuong\Desktop\TasOne2010.mdb

Anh dấu check vào nhân viên cần chuyển đi 👁 nhấn vào 🗾

#### ÐT: 0274 366 75 78 - 0908 123 634

| U 🎭 🗵 🐻 🚺                    | Q 👫        |             | 8              |                    |              |            |           |           |    |
|------------------------------|------------|-------------|----------------|--------------------|--------------|------------|-----------|-----------|----|
| se Eye Tas2010 Quản lý nhâr  | n viên     |             |                |                    |              |            |           |           |    |
| 🖕 🏡   Chọn tim: 🛛 Theo mã nh | nân viên 🗖 |             | 🔍   Tống:      | 90 Lịch trình:     | 26:SX 💌 🖬    | 🗧 🔜 🛛 Phép | nām       | 🗌 Hinh    | ån |
| ·                            |            | AAT NO /    | T0             | Mažuuža Ob         | Cifi Alab    | Ngày sinh  | Nori sinh | Loai      | 1  |
| Công ty Hồng Phát            |            | Ch¤n phòng  | ban            |                    |              |            |           | Nhân viên | ٦  |
| Van Phong                    |            |             |                |                    |              |            |           | Nhân viên |    |
| Hanh Chinh                   | 0 1        | ⊟ Công ty I | Hồng Phát      |                    |              |            |           | Nhân viên |    |
|                              |            | ⊟ Van F     | hong<br>hong   |                    |              |            |           | Nhân viên |    |
|                              |            | - 18        |                |                    |              |            |           | Nhân viên |    |
|                              |            |             |                |                    |              |            |           | Nhân viên |    |
|                              |            |             |                |                    |              |            |           | Nhân viên |    |
|                              |            |             |                |                    |              |            |           | Nhân viên |    |
|                              |            |             |                |                    |              |            |           | Nhân viên |    |
|                              |            |             |                |                    |              | 1          |           | Nhân viên |    |
|                              |            |             |                |                    |              |            |           | Nhân viên |    |
|                              |            |             |                |                    |              |            |           | Nhân viên |    |
|                              |            |             |                |                    |              |            |           | Nhân viên |    |
|                              |            | 1           |                |                    |              | 1.         |           | Nhân viên |    |
|                              |            | 1           |                |                    |              |            |           | Nhân viên |    |
|                              |            |             |                |                    |              | 10000      |           | Nhân viên |    |
|                              |            | 1           |                |                    |              |            |           | Nhân viên |    |
|                              |            |             |                |                    |              | 1          |           | Nhân viên |    |
|                              |            | -           |                |                    |              | -          |           | Nhân viên |    |
|                              |            | Chọn một p  | hong ban rôi i | nhap chuột tại đây |              |            |           | Nhân viên |    |
|                              |            | 00021       | THANH          | 05/04/2010         | Nam          |            |           | Nhân viên |    |
|                              |            | 00022       | HÊN            | 05/04/2010         | Nam          |            |           | Nhân viên |    |
|                              |            | 00023       | NGHĨA          | 05/04/2010         | Nam          |            |           | Nhân viên |    |
|                              | <          | i.          |                |                    | int interest | 1          |           | 1         | >  |

Chọn Phòng Ban Cần Đưa Nhân Viên Vào
 Nhấp Vào
 Chọn một phòng ban rồi nhấp chuột tại đây

# 6) <u>Up tên nhân viên lên trên máy chấm công (khi nhân viên chấm công sẽ hiện</u> <u>tên nhân viên lên )</u>

- \* Từ Menu MÁY CHẨM CÔNG <sup>(C)</sup> KẾT NỐI MÁY CHẨM CÔNG \* Chan tab : NHÂN VIỆN TỪ CSDI <sup>(C)</sup> MCC
- \* Chọn tab : NHÂN VIÊN TỪ CSDL 👁 MCC

| Ket nei vei máy chem công                                                                                                    |                                                                                                    |
|----------------------------------------------------------------------------------------------------|----------------------------------------------------------------------------------------------------|
| <mark>⊟ Máy 1</mark><br>├─ Số nhân viên quản lý:                                                                                                    | Nhân viên từ MCC -> CSEL         Nhân viên từ CSDL -> MCC         Tải dữ liệu chấm công         Máy chấm công           C Nhân viên có trên Máy 1         Tải dữ liệu chấm công         Máy chấm công         Máy chấm công |
| <ul> <li>Số nhân viên: '</li> <li>Số vận tay:</li> <li>Số mật mã:</li> <li>Số record quản lý:</li> <li>Số record chấm công:</li> <li>Số sêri:</li> <li>Firmware:</li> </ul> | <ul> <li>Công ty Hồng Phát</li> <li>✓ Van Phong</li> <li>→ Hanh Chinh</li> <li>✓ Mã chấm công Tên chấm công Mã số thẻ Mật mã L</li> </ul>                                                                                   |
|                                                                                                    | Chuyển xuống                                                                                                    |
|                                                                                                    | Giao tác với máy chấm công                                                                                                    |
|                                                                                                    | Mã chấm công Tên chấm công Mã số thẻ Mật mã Loại                                                                                                    |
|                                                                                                    |                                                                                                    |
|                                                                                                    | <ul> <li>Theo may dước chộn</li> <li>Tất cả máy</li> <li>☐ Bao gồm vân tay</li> </ul>                                                                                                    |
|                                                                                                    | Tải lên máy chấm công                                                                                                    |
| <u>Câp nhất thông tin</u>                                                                                                    | Xóa ở máy chấm công                                                                                                    |
|                                                                                                    |                                                                                                    |

Nhấp vào cây thư mục PHÒNG BAN CTY (để hiện ra nhân viên toàn cty )
 Nhấn CHUYÊN XUỐNG

- **S** Đánh dấu check vào dòng BAO GỒM VÂN TAY **Nhấn TẢI LÊN MÁY CHÂM CÔNG**
- ✤ Hoàn tất bước up tên nhân viên lên máy chấm công

## III ) Khai báo giờ làm việc cho nhân viên

# 🔊 Từ Menu 💿 Chấm Công 💿 Cài Đặt Chấm Công

#### **<u>1</u>**) Khai Báo Cách Chọn Giờ : có 5 cách lựa chọn</u>

| Chi dat oham oùng                                                        |                                                                                                    |       |
|--------------------------------------------------------------------------|----------------------------------------------------------------------------------------------------|-------|
| Khai báo cách chọn giờ Khai báo ca làm việc 🥻 K                          | ≺hai báo lịch trình                                                                                                    |       |
| 🔆 🖶 <u>T</u> hêm mới 🕞 Lưa 🗙 Xóa                                         |                                                                                                    |       |
| Hêr mới ⊌ Lưu Xóa<br>Mã Mô tả<br>TĐ Tự Động<br>PG-HC Phân giờ hành chánh | Mấ TĐ<br>Mô tả Tư Động<br>Cách chọn sắp xếp <u>01-Sắp xếp giờ VÀO giờ RA theo tự động</u><br>Thông số tự động<br>Thời gian nhỏ nhất giữa VÀO-RA <u>30</u> phút<br>Thời gian lớn nhất giữa VÀO-RA <u>960</u> phút<br>Thời gian cho phép giữa hai cặp VÀO-RA <u>30</u> phút<br>I coại bổ giờ ra ca đêm trước 1 ngày so với ngày tính công <u>05:00</u> đến<br>Thời gian lớn nhất giữ hai cặp VÀO-RA <u>960</u> phút | 08:00 |
|                                                                          |                                                                                                    |       |

### S Nhấn Thêm Mới để khai báo cách chọn giờ

- Nhập mã (Vd : PG-HC . TD , FILO .....)
- Mô tả : diễn giải mã đã nhập (Vd : TD= tự động ...)
- Cách chọn sắp xếp : gồm 5 lựa chọn theo yêu cầu của người sử dụng

<u>1) TD ( tự động )</u> : khi tinh công , phần mềm sẽ lấy giờ dầu là GIỜ VÀO , giờ kế tiếp là giờ ra . Phần mềm căn cứ theo GIỜ XÁC ĐỊNH CA được nhập trong phần KHAI BÁO CA LÀM VIỆC để tính toán

| 🗓 Cài đẹt chẹm công                            |                                                                                                    | × |
|------------------------------------------------|----------------------------------------------------------------------------------------------------|---|
| Khai báo cách chọn giờ Khai báo ca làm việc    | Khai báo lịch trình                                                                                                    |   |
| 🗄 🕀 Ihêm mới 🔛 Lư <mark>u 💥 Xóa</mark>         |                                                                                                    |   |
| Má ca Vào Ra<br>S 07:45 11:30<br>C 13:30 17:00 | Mă ca<br>Giờ vào làm việc<br>OT:45<br>Giờ kết thúc làm việc<br>11:30<br>Giờ kết thúc ản trưa : Đếm công<br>Ca qua đêm. Tách giờ đếm từ<br>21:00<br>đến<br>OS:00<br>Không có giờ ra thì tính tổng (phút)<br>4 \$ Không có giờ vào thì tính tổng (phút)<br>0 \$ Tính đi muộn thời gian này<br>Cho phép đi làm muộn (phút)<br>0 \$ Tính về sớm thời gian này<br>Cho phép đi về sớm (phút)<br>0 \$ Tính về sớm thời gian này<br>Tăng ca<br>Xem ca này là tăng ca mức<br>1 \$ Xem Chủ Nhật là tăng ca mức<br>1 \$ Xem ca này là tăng ca mức<br>Tăng ca trước giờ làm việc (phút)<br>30 \$ Tăng ca sau giờ làm việc (phút)<br>0 \$ Giới hạn tăng ca mức<br>Tăng ca sau giờ làm việc đạt đến mức (phút)<br>0 \$ Giới hạn tăng ca mức 2 \$<br>Giới hạn tăng ca mức 1 (phút)<br>0 \$ Giới hạn tăng ca mức 2 (phút)<br>0 \$ Giới hạn tăng ca mức 2 (phút)<br>Ciới hạn tăng ca mức 1 (phút)<br>0 \$ Giới hạn tăng ca mức 2 (phút)<br>Ciới hạn tăng ca mức 1 (phút)<br>0 \$ Giới hạn tăng ca mức 2 (phút)<br>Ciới hạn tăng ca mức 1 (phút)<br>Ciới hạn tăng ca mức 2 (phút)<br>Ciới hạn tăng ca mức 1 (phút)<br>Ciới hạn tăng ca mức 2 (phút)<br>Ciới hạn tăng ca mức 1 (phút)<br>Ciới hạn tăng ca mức 2 (phút)<br>Ciới hạn tăng ca mức 1 (phút)<br>Ciới hạn tăng ca mức 2 (phút)<br>Ciới hạn tăng ca mức 1 (phút)<br>Ciới hạn tăng ca mức 2 (phút)<br>Ciới hạn tăng ca mức 1 (phút)<br>Ciới hạn tăng ca mức 2 (phút)<br>Ciới hạn tăng ca mức 1 (phút)<br>Ciới hạn tăng ca mức 2 (phút)<br>Ciới hạn tăng ca mức 1 (phút)<br>Ciới hạn tăng ca mức 2 (phút)<br>Ciới hạn tăng ca mức 1 (phút)<br>Ciới hạn tăng ca mức 2 (phút)<br>Ciới hạn tăng ca mức 1 (phút)<br>Ciới hạn tăng ca mức 2 (phút)<br>Ciới hạn tăng ca mức 1 (phút)<br>Ciới hạn tăng ca mức 2 (phút)<br>Ciới hạn tăng ca mức 1 (phút)<br>Ciới hạn tăng ca mức 2 (phút)<br>Ciới hạn tăng ca mức 1 (phút)<br>Ciới hạn tăng ca mức 2 (phút)<br>Ciới hạn tàng ca mức 1 (phút)<br>Ciới hạn tàng ca mức 2 (phút)<br>Ciới hạn tàng ca mức 2 (phút)<br>Ciới hạn tàng ca mức 2 (phút)<br>Ciới hạn tàng ca mức 2 (phút)<br>Ciới hạn tàng ca mức 2 (phút)<br>Ciới hạn tàng ca mức 2 (phút)<br>Ciới hạn tàng ca mức 2 (phút)<br>Ciộc hạng tàng ca mức 2 (phút)<br>Ciộc hạng tàng ca mức 2 (phút)<br>Ciộc hạng tàng ca mức 2 (phút)<br>Ciộc hạng tàng |   |

### 2) PG-HC ( phân giờ hành chính ) : khi tinh công , phần mềm sẽ lấy GIỜ VÀO và GIỜ RA theo phần khai báo PHÂN GIỜ

| Khai bảo calàm việc       Khai bảo lịch trình         Imêm mới       Lưu       Xóa         Mã       Mô tả       Mố         TĐ       Tự Đông       Mổ tả       Phân giờ hành chánh         PG-HC       Phân giờ hành chánh       Cách chon sắp xế       D2-Chon giờ VÀO giờ RA theo khoảng phân giờ.         PG-HC       Phân giờ hành chánh       Mố tả       D2-Chon giờ VÀO giờ RA theo khoảng phân giờ.         Thời gian nhỏ nhất giữa VÀO-RA       30       phút       Thời gian nhỏ nhất giữa VÀO-RA       960         Thời gian cho nhất giữ a vàO-RA       10       phút       Thời gian cho nhất giữ vàO-RA       10         Loại bỗ giờ ra ca đêm trước 1 ngày so với ngày tính công       05:00       đến       08:00         Thời gian lớn nhất giữ hai cập VÀO-RA       960       phút                                                                                          | 🖳 Cài đẹt chẹm công                                 |                                                                                                    |                                                                                                    |                                                                              |                          |
|----------------------------------------------------------------------------------------------------|-----------------------------------------------------|----------------------------------------------------------------------------------------------------|----------------------------------------------------------------------------------------------------|------------------------------------------------------------------------------|--------------------------|
| <ul> <li>I thêm mới ■ Lưu ➤ Xóa</li> <li>Mã Mô tả</li> <li>PG-HC</li> <li>Mố tả</li> <li>PG-HC</li> <li>Mố tả</li> <li>PG-HC</li> <li>Mố tả</li> <li>Phần giờ hành chánh</li> <li>Cách chọn sắp Xế</li> <li>D2-Chọn giờ VÀO giờ RA theo khoảng phân giờ.</li> <li>Thông số tư động</li> <li>Thông số tư động</li> <li>Thông số tư động</li> <li>Thông số tư động</li> <li>Thông số tư động</li> <li>Thông số tư động</li> <li>Thông số tư động</li> <li>Thông số tư động</li> <li>Thông số tư động</li> <li>Thông số tư động</li> <li>Thông số tư động</li> <li>Thời gian nhỏ nhất giữa VAO-RA</li> <li>gố0</li> <li>phút</li> <li>Thời gian cho phép giữa hai cập VÀO-RA</li> <li>10</li> <li>phút</li> <li>Loại bố giờ ra ca đêm trước 1 ngày so với ngày tính công</li> <li>D5:00 đến</li> <li>D8:00</li> <li>Thời gian lớn nhất giữ hai cập VÀO-RA</li> <li>960</li> <li>phút</li> </ul> | Khai báo cách chọn giờ 🛛 Khai báo ca làm việc       | Khai báo lịch trình                                                                                                    |                                                                                                    |                                                                              | ,                        |
| Mã       Má       PG-HC         TĐ       Tư Động       Đhản giới hành chánh         PG-HC       Phản giới hành chánh       Cách chon sắp xế         Cách chon sắp xế       D2-Chọn giời VÀO giời RA theo khoảng phân giời.         Thông số tự động       Phản giới vào giới RA theo khoảng phân giời.         Thời gian nhô nhất giữa VAO-RA       30       phút         Thời gian cho phép giữa hai cập VAO-RA       960       phút         Thời gian lớn nhất giữ na ca đêm trước 1 ngày so với ngày tính công       05:00       đến         Thời gian lớn nhất giữ hai cập VÀO-RA       960       phút                                                                                                    | i 🕂 Ihêm mới 🛛 Lưu 🔀 Xóa                            |                                                                                                    |                                                                                                    |                                                                              |                          |
|                                                                                                    | Mấ Mô tả<br>TĐ Tự Động<br>PG-HC Phân giờ hành chánh | Mấ<br>Mô tả<br>Cách chọn sắp xết<br>Thông số tự động -<br>Thời gian nhỏ nh<br>Thời gian lớn nhả<br>Thời gian cho ph<br>Loại bỏ giờ ra ca<br>Thời gian lớn nhất g | PG-HC<br>Phân giờ hành chánh<br>02-Chọn giờ VÀO giờ RA theo<br>ất giữa VÀO-RA 30<br>ất giữa VÀO-RA 96<br>ép giữa hai cặp VÀO-RA 10<br>r đềm trước 1 ngày so với ngày<br>jữ hai cặp VÀO-RA 960 | o khoảng phân giờ.<br>D phút<br>30 phút<br>D phút<br>tính công 05:00<br>phút | Phân giờ >><br>dến 08:00 |

🔊 Nhấn Chọn PHÂN GIỜ

*ÐT: 0274 366 7578 - 0908 123 634* 

| 関 Cài đ¤t ch¤m công                        |          |          |                    |            |          |                |                       |            | ×           |
|--------------------------------------------|----------|----------|--------------------|------------|----------|----------------|-----------------------|------------|-------------|
| Khai báo cách chọn giờ Khai bá             | io ca la | im việc  | Khai báo lịch trìr | ìh         |          |                |                       |            |             |
| 🗄 🕂 Thêm mới 🛛 🖓 Lưu 🗙 Xóa                 |          |          |                    |            |          |                |                       |            |             |
| Mã Mô tả<br>TĐ Tự Động                     |          |          | Mä                 |            | PG-HC    |                |                       |            |             |
| <ul> <li>PG-HC Phân giờ hành ch</li> </ul> | iánh     |          | Mô tả              |            | Phân giả | r hành chánh   |                       |            |             |
|                                            |          |          | Cach chọr          | т зар хер  | 02-Chọn  | giờ VÀO giờ RA | A theo khoảng phân gi | ờ.         | ~           |
| 6                                          |          |          | - Thông số         | tir dôna - |          |                |                       | _          | Phân giờ >> |
|                                            | 🔛 Ph     | ân gi¤ V | a Ra               |            |          |                |                       |            |             |
|                                            | Mâ       | PG-HC    |                    |            |          |                | Thêm                  | <u>Xóa</u> |             |
|                                            |          | Số       | Bắt đầu vào        | Kết thứ    | ic vào   | Bắt đầu ra     | Kết thúc ra           |            |             |
|                                            | F        | 6        | 05:00              | 09:00      |          | 09:01          | 12:00                 |            |             |
|                                            |          | 6        | 10:00              | 15:00      |          | 15:01          | 20:00                 |            |             |
|                                            |          |          |                    |            |          |                |                       |            | 00:00       |
|                                            |          |          |                    |            |          |                |                       |            |             |
|                                            |          |          |                    |            |          |                |                       |            |             |
|                                            |          |          |                    |            |          |                |                       |            |             |
|                                            |          |          |                    |            |          |                |                       |            |             |
|                                            |          |          |                    |            |          |                |                       |            |             |
|                                            |          |          |                    |            |          |                |                       |            |             |
|                                            |          |          |                    |            |          |                |                       |            |             |

🔊 Nhấn THÊM để cài đặt khoảng giở VÀO , giờ RA

3) ID ( Theo ID máy chấm công ) : khi tinh công, phần mềm sẽ lấy GIỜ VÀO và GIỜ RA theo phần khai báo ID máy chấm công . Các máy có ID 1, 3, 5, 7 là GIỜ VÀO, Các máy có ID 2,4,6,8 là GIỜ RA

*DT: 0274 366 7578 - 0908 123 634* 

| 🦉 Cài đẹt chẹm công                                                   |                                                                                                    |
|-----------------------------------------------------------------------|----------------------------------------------------------------------------------------------------|
| Khai báo cách chọn giờ Khai báo ca làm việc Kh                        | hai báo lịch trình                                                                                                    |
| 🗄 💠 Ihêm mới 🛛 Lưu 🗙 Xóa                                              | · · · · · · · · · · · · · · · · · · ·                                                                                                    |
| Mấ Mô tă<br>TĐ Tự Động<br>PG-HC Phân giờ hành chánh<br>ID Theo ID máy | Mã       ID         Mô là       Theo ID máy         Cách chọn sắp xếp       I3-Chọn giờ VÀO giờ RA theo số máy chấm công.         Thông số tự cộng         Thời gian nhỏ nhất giữa VÀO-RA       30       phút         Thời gian lớn nhất giữa VÀO-RA       30       phút         Thời gian lớn nhất giữa VÀO-RA       30       phút         Thời gian lớn nhất giữa VÀO-RA       960       phút         Thời gian cho phép giữa hai cập VÀO-RA       10       phút         Loại bô giờ ra ca đêm trước 1 ngày so với ngày tính công       05:00       đến       08:00         Thời gian lớn nhất giữ hai cập VÀO-RA       720       phút       10 |

ĐT: 0274 366 7578 - 0908 123 634

<u>4) FILO</u> (Frist – End) : khi tinh công, phần mềm sẽ lấy GIỜ ĐẦU là GIỜ VÀO, GIỜ CUỐI CÙNG là GIỜ RA, bỏ qua các giờ chấm công ở giữa (Chỉ áp dụng chấm công trong ngày)

| 🦉 Cài đẹt chem công                                                                                                    |                                                                                                    |
|----------------------------------------------------------------------------------------------------|----------------------------------------------------------------------------------------------------|
| Khai báo cách chọn giờ Khai báo ca làm việc Khai báo lịch                                                                                                    | trình                                                                                                    |
| 🗄 🕂 Ihêm mới 🔚 Lưu 🗙 Xóa                                                                                                    |                                                                                                    |
| Mã       Mô tã         TĐ       Tự Động         PG-HC       Phân giờ hành chánh         ID       Theo ID máy         FILO       Frist-End         Thời       Thời         Thời       Thời         Mã       Mô tã         Mộ tã       Cách c         Theo ID máy       Thông         Thời       Thời         Thời       Thời         Thời       Thời         Thời       Thời         Thời gia       Thời gia | FILO<br>Frist-End<br>Id-Giờ VÀO là giờ vào đầu tiên, Giờ RA là giờ ra cuối cũng trong ngày ♥<br>số tư động<br>gian nhỏ nhất giữa VÀO-RA 30 phút<br>gian lớn nhất giữa VÀO-RA 960 phút<br>gian cho phép giữa hai cặp VÀO-RA 10 phút<br>bồ giờ ra ca đêm trước 1 ngày so với ngày tính công 05:00 đến 08:00<br>an lớn nhất giữ hai cặp VÀO-RA 720 phút |

5) IO (IN-OUT) : khi tinh công, phần mềm sẽ lấy GIỜ VÀO và GIỜ RA theo phần khai báo trên máy chấm công . Nếu máy 1,2,3,4 khai báo VÀO , máy 5,6,7,8 là RA thì phần mềm sẽ lấy giờ trên máy 1,2,3,4 là giờ GIỜ VÀO , lấy giờ trên máy 5,6,7,8 là GIỜ RA

| 19 0 | lài đ¤t ch                                                                                              | ı¤m công                                                                                           |                                                                                                    | × |
|------|----------------------------------------------------------------------------------------------------|----------------------------------------------------------------------------------------------------|----------------------------------------------------------------------------------------------------|---|
| Kha  | ai báo cáo                                                                                              | ch chọn giờ Khai báo ca làm việc                                                                   | Khai báo lịch trình                                                                                                    |   |
| : 4  | <mark>∍                                    </mark>                                                      | nới 📕 Lưu 🔀 Xóa                                                                                    |                                                                                                    |   |
|      | <ul> <li>Thêm m</li> <li>Mã</li> <li>TĐ</li> <li>PG-Hí</li> <li>ID</li> <li>FILO</li> <li>IO</li> </ul> | nới 🛃 Lưu 🗙 Xóa<br>Mô tả<br>Tư Động<br>C Phân giờ hành chánh<br>Theo ID máy<br>Frist-End<br>IN-OUT | Mã IO<br>Mã tả IN-OUT<br>Cách chọn sắp xếp D5-Theo Check In và Check Out trên máy chấm công<br>Thông số tư động<br>Thời gian nhỏ nhất giữa VÀO-RA 30 phút<br>Thời gian lớn nhất giữa VÀO-RA 960 phút<br>Thời gian cho phép giữa hai cập VÀO-RA 10 phút<br>Chọi bố giờ ra ca đêm trước 1 ngày so với ngày tính công 05:00 đến 08:00 | ) |
|      |                                                                                                    |                                                                                                    | Thời gian lớn nhất giữ hai cặp VÀO-RA <mark>720 phút</mark>                                                                                                    |   |

🔊 Nhấn LƯU

#### 2 ) Khai Báo Ca Làm Việc

| 🕮 Cài đẹt chẹm công                                       |                                                                                                    |
|-----------------------------------------------------------|----------------------------------------------------------------------------------------------------|
| Khai báo cách chọn giờ <mark>K</mark> hai báo ca làm việc | Chai báo lịch trình                                                                                                    |
| 🗄 🕂 Ihêm mới 🛛 Lưu 🗙 Xóa                                  |                                                                                                    |
| Mă ca Vào Ra<br>HC 08:00 17:00                            | Mă ca<br>Giờ vào làm việc<br>Giờ kết thúc làm việc<br>T;00<br>Giờ kết thúc ăn trưa<br>12:00<br>Dếm công<br>1<br>công<br>1<br>công<br>1<br>công<br>1<br>công<br>1<br>công<br>1<br>công<br>1<br>công<br>1<br>công<br>1<br>công<br>1<br>công<br>1<br>công<br>1<br>công<br>1<br>công<br>1<br>công<br>1<br>công<br>1<br>công<br>1<br>công<br>1<br>công<br>1<br>công<br>1<br>công<br>1<br>công<br>1<br>công<br>có giờ ra thì tính tổng (phút)<br>0<br>C<br>Không có giờ vào thì tính tổng (phút)<br>0<br>C<br>Không có giờ vào thì tính tổng (phút)<br>0<br>C<br>Không có giờ vào thì tính tổng (phút)<br>0<br>C<br>V<br>Tính về sớm thời gian này<br>Cho phép đi về sớm (phút)<br>0<br>C<br>V<br>Tính về sớm thời gian này<br>Cho phép đi về sớm (phút)<br>0<br>C<br>V<br>Tăng ca<br>trước giờ làm việc (phút)<br>30<br>C<br>Tăng ca sau giờ làm việc (phút)<br>0<br>C<br>S<br>S<br>tính tăng ca Mức<br>2<br>C<br>Tăng ca sau giờ làm việc đạt đến mức (phút)<br>0<br>C<br>S<br>S<br>tính tăng ca Mức 2<br>C<br>S<br>S<br>tính tăng ca Mức 2<br>C<br>S<br>S<br>tính tăng ca Mức 2<br>C<br>S<br>S<br>tính tầng ca Mức 2<br>C<br>S<br>S<br>tính tầng ca Mức 2<br>C<br>S<br>S<br>S<br>tính tầng ca Mức 2<br>C<br>S<br>S<br>S<br>tính tầng ca Mức 2<br>C<br>S<br>S<br>S<br>S<br>S<br>S<br>S<br>S<br>S<br>S<br>S<br>S<br>S |

S Nhấn nút Thêm mới để khai báo ca làm việc mới

- o Đặt Mã Ca (vd : HC)
- Đặt giờ vào ra cho ca mới tạo (HC)
- Nhập thời gian nghỉ trưa ( nếu có )
- Khai báo Giờ xác định ca. Từ giờ Bắt đầu vào đến giờ kết thúc vào sẽ là cơ sở cho giờ Vào. Từ giờ bất đầu ra đến giờ Kết thúc ra sẽ là cơ sở cho giờ Ra. Tức là hai giờ Vào Ra của nhân viên rơi vào khoảng khai báo nào thì sẽ xác định nhân viên đang làm việc tại ca đó.
- Thông số Cho phép trễ, Cho phép sớm sẽ làm cơ sở cho xét trể sớm
- Thông số còn lại phụ thuộc vào quy định của công ty

- VD: ta tạo ca làm việc hành chánh mã ca là HC, giờ làm việc từ **IOO** 17h00 ta khai báo như sau :
  - + Mã ca : HC
  - + Giờ vào : **07:30**
  - + Giờ ra : 17:00
  - + Giờ bắt đầu ăn trưa : 11:30
- + Giờ kết thúc ăn trưa: 13:00
- + Bắt đầu vào 06:00

+ Kết thúc vào **10:00** 

+ Bắt đầu ra **10:01** 

+ Kết thúc ra **23:59** 

- Cho phép đi trể hoặc về sớm bao nhiêu phút phụ thuộc vào quy định công ty cho phép

- Nếu có tăng ca trước hoặc sau giờ làm việc bao nhiêu phút thì đánh dấu và nhập phút vào

🔊 Khai báo xong ta nhấn

## Iru<u>B ) Khai Báo Lịch Trình</u>

| 🗒 Cài đet chem công                         |                                                        |
|---------------------------------------------|--------------------------------------------------------|
| Khai báo cách chọn giờ Khai báo ca làm việc | Khai báo lịch trình                                    |
| : 🕂 Ihêm mới 🚽 Lưu 🗙 Xóa                    |                                                        |
| Lịch trình SX                               | Ca làm việc                                            |
| Cách chọn vào ra 🛛 PG-HC 🛛 👻                | Chủ Nhật Thứ Hai Thứ Ba Thứ Tư Thứ Năm Thứ Sáu Thứ Bảy |
| Lịch trình                                  |                                                        |
| ▶ sx                                        |                                                        |
|                                             |                                                        |
|                                             |                                                        |
|                                             |                                                        |
|                                             |                                                        |
|                                             |                                                        |
|                                             |                                                        |
|                                             |                                                        |
|                                             |                                                        |
|                                             |                                                        |
|                                             |                                                        |
|                                             |                                                        |
|                                             | Thêm                                                   |

# 🔊 Nhấn nút Thêm mới để tạo lịch trình mới

HDSD: Phần mềm chấm công Wise Eye 2010. Có thắt mắt xin gọi 0908 123 634

ĐT: 0274 366 7578 - 0908 123 634

#### - Đặt lịch trình

- Đăt Lịch Trình (Vd : HC , Theo Ca .....)
- Cách Chọn Vào Ra : Chọn những MÃ đã khai báo o phần KHAI BÁO CÁCH CHỌN GIỜ
- Nhấn THÊM để chọn CA và CÁC NGÀY TRONG TUẦN

| 🦉 Cài đ¤t ch¤m công         |                      |                                              |                 |               | ×           |
|-----------------------------|----------------------|----------------------------------------------|-----------------|---------------|-------------|
| Khai báo cách chọn giờ Khai | báo ca làm việc Khai | páo lịch trình                               |                 |               |             |
| 🤅 💠 Ihêm mới 🔓 Lưu 🗙 Xă     | óa -                 |                                              |                 |               |             |
| Lich trình SX               | Ca la                |                                              |                 |               |             |
| Cách chọn vào ra PG-HC      | 👻 Chủ                | Nhật 🛛 Thứ Hai                               | Thứ Ba 🔤 Thứ Tư | Thứ Năm Thứ S | Sáu Thứ Bảy |
| Lịch trình                  | HC                   | 🖌 нс 🗸                                       | нс 💌 нс         | 💌 нс 💽 нс     | HC 🔽        |
| ▶ sx                        | Ca làm vi¤c          |                                              |                 |               |             |
|                             | CDanh sách ca        | ے<br>Danh sá                                 | ch thứ          |               |             |
|                             | ✓ 1:HC               | 1:Chủ                                        | i Nhật          |               |             |
|                             |                      | <ul> <li>✓ 2:1hú</li> <li>✓ 3:Thú</li> </ul> | 'Hai<br>'Ba     |               |             |
|                             |                      | ✓ 4:Thú                                      | ′Tư<br>′Năm     |               |             |
|                             |                      | in G:Thú<br>⊡ G:Thú                          | 'Sáu            |               |             |
|                             |                      | 🕑 7: Thu                                     | , Вал           |               |             |
|                             |                      |                                              |                 |               |             |
|                             |                      |                                              |                 |               |             |
|                             |                      |                                              |                 |               |             |
|                             |                      |                                              |                 |               |             |
|                             |                      |                                              |                 |               |             |
|                             |                      | Đồng ý                                       |                 |               |             |
|                             |                      |                                              | -4              | 8             |             |

🔊 Nhấn ĐỒNG Ý

# 4) Sắp Xếp Lịch trình Cho Nhân Viên

# SĂP XÉP LỊCH TRỈNH CHONHÂN 🕅

| 💀 S¤p x¤p l¤ch làm vi¤c cho nhân viên |                  |             | $\sim$                   |            |          |
|---------------------------------------|------------------|-------------|--------------------------|------------|----------|
| 🕴 Chọn tìm Theo mã nhân viên 💌 Nhập   | 🔍 Tim 🛛 Lịch     | trình 26:HC | ▼ . <u>C</u> ập nhật [ d | ồng: 65    |          |
|                                       | 🗹   Mấ nhân viên | Mã (        | nhân <mark>tên s</mark>  | Lịch trình | <u>^</u> |
| i⊒-Công ty Hông Phát                  | 00026            | 26          | СНО ТИ                   | нс 🗸       |          |
| Hanh Chinh                            | 00027            | 27          | TÀI ĐẦU                  | HC 🗸       |          |
|                                       | 00028            | 28          | TRỌNG TIỆN               | нс 🗸       |          |
|                                       | 00029            | 29          | QUANG                    | HC 🗸       | -        |
|                                       | 00030            | 30          | TRUNG                    | нс 🔽       |          |
|                                       | 00031            | 31          | HOÀNG FAY                | HC 🗸       |          |
|                                       | 00032            | 32          | THUẤN                    | нс 🗸       | _        |
|                                       | 00033            | 33          | NƠI                      | нс 🗸       |          |
|                                       | 00034            | 34          | DUY                      | нс 🗸       |          |
|                                       | 00035            | 35          | HUY                      | HC 🗸       |          |
|                                       | 00036            | 36          | LONG                     | нс 🗸       |          |
|                                       | 00037            | 37          | ÐET                      | нс 🗸       |          |
|                                       | 00038            | 38          | TẤN                      | нс 🗸       |          |
|                                       | 00039            | 39          | DŰNG FAY                 | HC 🗸       |          |
|                                       | 00040            | 40          | HỢI                      | нс 🗸       |          |
|                                       | 00041            | 41          | QUYÈN                    | нс 🗸       |          |
|                                       | 00042            | 42          | PHÚ                      | нс 🗸       |          |
|                                       | 00043            | 43          | VŰ                       | нс 🗸       |          |
|                                       | 00044            | 44          | DƯƠNG                    | нс 🗸       |          |
|                                       | 00045            | 45          | LINH                     | HC 🗸       |          |
|                                       | 00046            | 46          | BÌNH                     | HC 🔽       | ×        |

- Nhấn chọn cây thư mục phòng ban công ty để hiện ra toàn bộ nhân viên cty
- Đánh dấu CHECK vào nhân viên cần tạo lịch trình
- Nhấn vào nút MŨI TÊN để chọn lịch trinh cho nhân viên vừa chọn
- Nhấn CẬP NHẬT để lưu lại

# IV ) Xuất Báo Cáo

# 1) Tải Dữ Liệu Chấm Công

### Vào Menu CHÂM CÔNG O KÊT NỐI MÁY CHÂM CÔNG O TẢI DỮ LIỆU CHÂM CÔNG

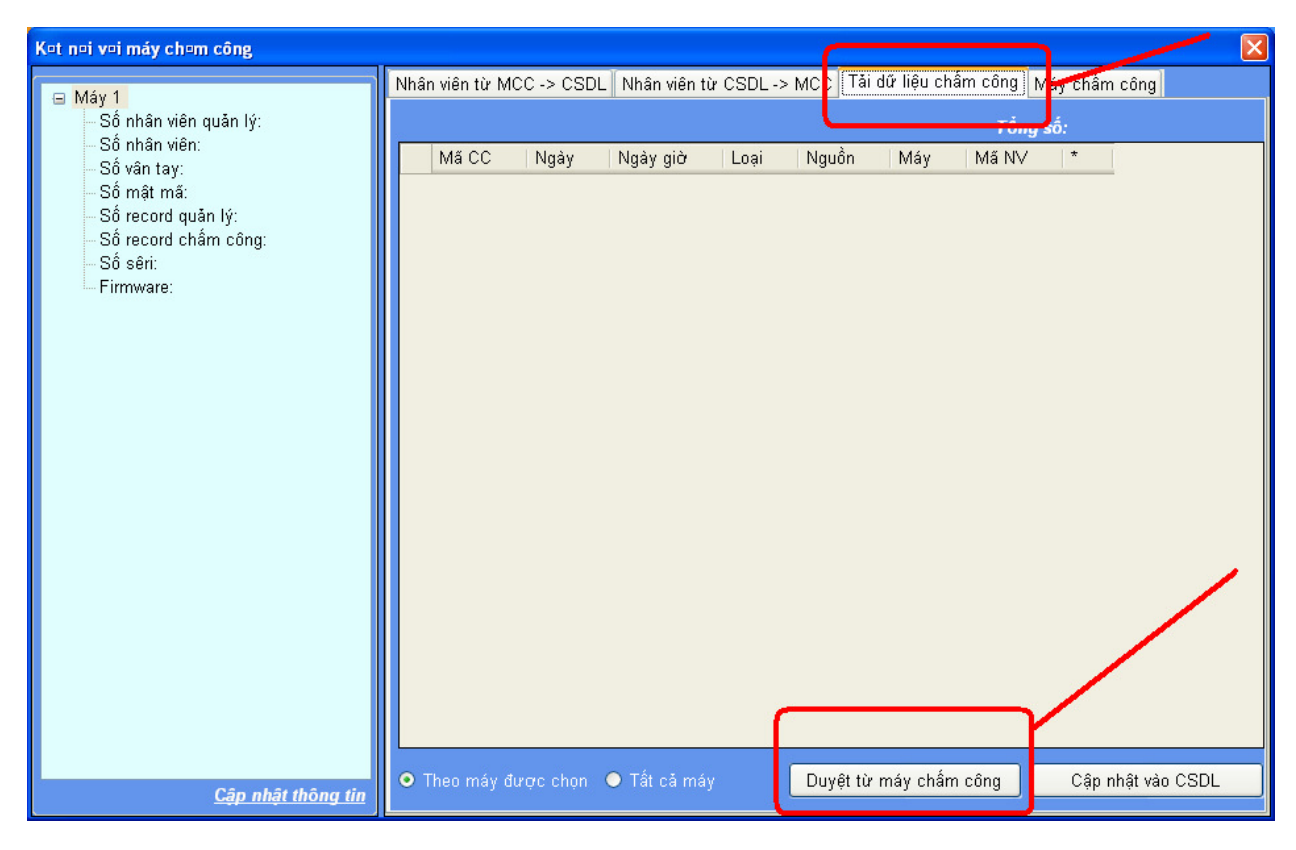

S DUYỆT TỪ MÁY CHẨM CÔNG

#### ÐT: 0274 366 7578 - 0908 123 634

| <ul> <li>Số nhân viên quân lý:</li> <li>Số nhân viên:</li> <li>Số vân tay:</li> <li>Số mật mã:</li> <li>Số record quản lý:</li> <li>Số record chấm công:</li> </ul> | Mã CC       | Ngày       |                    |      |       |       |          |   |
|----------------------------------------------------------------------------------------------------|-------------|------------|--------------------|------|-------|-------|----------|---|
| – Sô nhân viên:<br>– Số vận tay:<br>– Số mật mã:<br>– Số record quản lý:<br>– Số record chấm công:                                                                  | Mã CC  1001 | Ngày       | N                  |      |       | Tôn   | g số: 20 |   |
| – Số mật mã:<br>– Số record quản lý:<br>– Số record chấm công:                                                                                                    | 1001        |            | Ngay giơ           | Loại | Nguồn | Máy   | Mã NV    | * |
| <ul> <li>Số record quản lý:</li> <li>Số record chấm công:</li> </ul>                                                                                                |             | 07/04/2010 | 07/04/2010 9:48 AM | I.   | PW    | Máy 1 |          | * |
| Số record châm công:                                                                                                    | 1002        | 07/04/2010 | 07/04/2010 9:48 AM | 1    | PW    | Máy 1 |          | * |
| 00.01                                                                                                    | 1001        | 08/04/2010 | 08/04/2010 2:21 PM | E.   | PW    | Máy 1 |          | * |
| So seri:                                                                                                    | 1002        | 08/04/2010 | 08/04/2010 2:21 PM | I.   | PW    | Máy 1 |          | * |
| - i iiiiiware.                                                                                                    | 1001        | 08/04/2010 | 08/04/2010 2:21 PM | ſ    | PW    | Máy 1 |          | * |
|                                                                                                    | 1002        | 08/04/2010 | 08/04/2010 2:21 PM | L    | PW    | Máy 1 |          | * |
|                                                                                                    | 1001        | 08/04/2010 | 08/04/2010 2:21 PM | L.   | PW    | Máy 1 |          | * |
|                                                                                                    | 1002        | 08/04/2010 | 08/04/2010 2:21 PM | L.   | PW    | Máy 1 |          | * |
|                                                                                                    | 1001        | 08/04/2010 | 08/04/2010 2:21 PM | Ê.   | PW    | Máy 1 |          | * |
|                                                                                                    | 1002        | 08/04/2010 | 08/04/2010 2:21 PM | L    | PW    | Máy 1 |          | * |
|                                                                                                    | 1001        | 08/04/2010 | 08/04/2010 2:21 PM | E.   | PW    | Máy 1 |          | * |
|                                                                                                    | 1002        | 08/04/2010 | 08/04/2010 2:21 PM | L    | PW    | Máy 1 |          | * |
|                                                                                                    | 1001        | 08/04/2010 | 08/04/2010 2:21 PM | ſ    | PW    | Máy 1 |          | * |
|                                                                                                    | 1002        | 08/04/2010 | 08/04/2010 2:21 PM | L    | PW    | Máy 1 |          | * |
|                                                                                                    | 1001        | 08/04/2010 | 08/04/2010 2:21 PM | E.   | PW    | Máy 1 |          | * |
|                                                                                                    | 1002        | 08/04/2010 | 08/04/2010 2:21 PM | L.   | PW    | Máy 1 |          | * |
|                                                                                                    | 1001        | 08/04/2010 | 08/04/2010 2:21 PM | ľ.   | PW    | Máy 1 |          | * |
|                                                                                                    | 1002        | 08/04/2010 | 08/04/2010 2:21 PM | L    | PW    | Máy 1 |          | * |
|                                                                                                    | 1001        | 08/04/2010 | 08/04/2010 2:21 PM | E.   | PW    | Máy 1 |          | • |
|                                                                                                    | 1002        | 08/04/2010 | 08/04/2010 2:21 PM | I.   | PW    | Máy 1 |          | * |

# 2) Tính toán chấm công

Stào Menu CHẨM CÔNG 👁 TÍNH TOÁN CHẨM CÔNG

**ĐT: 0274 366 7578 - 0908 123 634** 

| Î Tính toán ch¤m công                                   |                                    |
|---------------------------------------------------------|------------------------------------|
| Chọn nhân viên<br>Chọn tìm: Theo mã nhân viên 💌 Nhập: 🗌 | Tìm Tổng: 65                       |
|                                                         | 🗹   Mã nhân viên   Tên nhân viên 🔷 |
| i≘-Công ty Hông Phát                                    | 🖸 00026 CHÚ TƯ                     |
| Hanh Chinh                                              | 🗹 00027 TÀI ĐẦU 👘                  |
|                                                         | ☑ 00028 TRỌNG TIỆN                 |
|                                                         | ☑ 00029 QUANG                      |
|                                                         | ☑ 00030 TRUNG                      |
|                                                         | ☑ 00031 HOÀNG FAY                  |
|                                                         | ☑ 00032 THUẤN                      |
|                                                         | ☑ 00033 NOT                        |
|                                                         | ☑ 00034 DUY                        |
|                                                         | ☑ 00035 HUY                        |
|                                                         | ☑ 00036 LONG                       |
|                                                         | ☑ 00037 ĐET                        |
|                                                         | ☑ 00038 TÁN                        |
|                                                         | ☑ 00039 DŰNG FAY                   |
|                                                         |                                    |
| Từ ngày 01/04/2010 💲 Đến ngày 🚦                         | 🛿 04/2010 🗘 Thực hiện Hủy          |

- Chọn Phòng Ban Cần Tinh Công
- Chọn Ngày Cần Tinh Công
- Đánh dấu CHECK vào nhân viên cần tính công
- Nhấn THỰC HIỆN

3) Xem Công Và Xuất Báo Biểu

=> Vào Menu CHẨM CÔNG 👁 XEM CÔNG VÀ XUẤT BÁO BIỂU

**ĐT: 0274 366 7578 - 0908 123 634** 

| 🐺 Wise Eye TAS2010                     |                |                    |              |        |          |              |         |           |       |         |            |
|----------------------------------------|----------------|--------------------|--------------|--------|----------|--------------|---------|-----------|-------|---------|------------|
| 📚 Dữ liệu 🛛 👽 Chấm công 🛛 🖼 Máy d      | chấm công 🗌    | Hoạt động khác     |              |        |          |              |         |           |       |         |            |
| 👅 🧏 🖪 🗟 🗐 🔍                            |                | 1 3                |              |        |          |              |         |           |       |         |            |
| Wise Eye Tas2010 Quản lý nhân viên     | Xem công và x  | uất báo biểu       |              |        |          |              |         |           |       |         |            |
| Má NV: 🔍 Tù                            | r 00026 - CHÚ  | TƯ 🗸 Đấn           | 00035 - HUY  | 4      | ✓ Từ     | 01/04/2010   | Đến C   | 3/04/2010 | \$ Q  | Xem 📑 🗄 | ian biểu 👒 |
| G                                      | iờ nguồn Giờ   | chia hai cột Chi t | iết chấm côn | J Tổng | công     |              |         |           |       |         |            |
| Công ty Hồng Phát                      | 📲 Xuất lưới    | 🎫 Xuất đi trễ 📲    | Kuất về sớm  | 📲 Xuất | thống kê | 🛛 🕂 Chi tiết |         |           |       |         | 1          |
| Hanh Chinh                             | Mã N∨          | Tên nhân viên      | Ngày         | Thứ    | Vào 1    | Ra 1         | Vào 2   | Ra 2      | Vào 3 | Ra 3    | Công       |
|                                        | 00026          | CHÚ TƯ             | 01/04/2010   | Năm    | 07:50    | 17:15        |         |           |       |         | 1          |
|                                        | 00026          | CHÚ TƯ             | 02/04/2010   | Sáu    | 07:55    | 17:20        |         |           |       |         | 1          |
|                                        | 00026          | CHÚ TƯ             | 03/04/2010   | Bảy    | 07:50    | 17:15        |         |           |       |         | 1          |
|                                        | 00027          | TÀI ĐẦU            | 01/04/2010   | Năm    | 08:35    | 17:16        |         |           |       |         | 0.93       |
|                                        | 00027          | TÀI ĐẦU            | 02/04/2010   | Sáu    | 07:56    | 17:21        |         |           |       |         | 1          |
|                                        | 00027          | TÀI ĐẦU            | 03/04/2010   | Båy    | 07:51    | 17:16        |         |           | 1     |         | 1          |
|                                        | 00035          | HUY                | 01/04/2010   | Năm    | 07:59    | 17:24        |         | _         |       | _       | 1          |
|                                        | 00035          | HUY                | 02/04/2010   | Sáu    | 07:54    | 17:19        |         |           |       |         | 1          |
|                                        | 00035          | HUY                | 03/04/2010   | Bảy    | 07:59    | 17:24        |         |           |       |         | 1          |
| 3                                      | 5              | - 10               |              |        |          |              |         |           |       |         | ×          |
| Dữ liêu: C:\Documents and Settings\suc | onasuona\Deskt | top\TasOne2010.m   | db           |        |          |              |         |           |       |         |            |
| Motort C. D. &                         |                |                    |              | Turk . | inco I   | 74           | ( a val | 1         |       | 8-0-2   |            |

- Chọn Phòng Ban Cần Xem Công Chọn Chi Tiết Chấm Công -
- \_
- Chon Xem \_

# 4) Xuất Báo Biểu (Có 5 dạng báo biểu)

a) Xuất lưới (Hiển thị toàn bộ báo biểu )

#### **ĐT: 0274 366 7578 - 0908 123 634**

| × 1  | hicros   | oft Excel - B             | ook1       |                            |                           |                    |       |        |                 |             |              |          |         |        |        |                 |          |     |      |      |           |         |          | 6       |
|------|----------|---------------------------|------------|----------------------------|---------------------------|--------------------|-------|--------|-----------------|-------------|--------------|----------|---------|--------|--------|-----------------|----------|-----|------|------|-----------|---------|----------|---------|
|      | Eile     | <u>E</u> dit <u>V</u> iew | Insert     | F <u>o</u> rmat <u>T</u> o | ols <u>D</u> ata <u>W</u> | indow <u>H</u> elp |       |        |                 |             |              |          |         |        |        |                 |          |     | Туре | a qu | estion fo | or help | •        | - 8 :   |
|      | 1        |                           |            | *** 🛍 🕅                    |                           | 1                  | +   🧕 | Σ-     |                 |             | 4 100        | . %      |         | _      |        |                 |          |     |      |      |           |         |          |         |
| 8    | Arial    |                           | - 10 -     | BI                         | u I E E :                 | ≡ <b>-</b> ⊒ S     | %     | *.0 .0 | 00   <b>₹</b> ≣ | £           | - ð          | - A      | -       | -      |        |                 |          |     |      |      |           |         |          |         |
| 1    | .13      | -                         | fx         |                            |                           |                    | 10    | .00 -> | .u   ===        |             |              |          | - 5     | 4      |        |                 |          |     |      |      |           |         |          |         |
|      | A        | В                         | C          | D                          | E                         | F                  | G     | Н      | 1               | N           | 0            | P        | Q       | R      | S      | Т               | U        | V   | W    | Х    | Y         | Z       | AA       | Ē       |
| 1    | BÀ       | NG CHI T                  | ΊÉΤ Ο      | HÂM C                      | ÔNG                       |                    |       |        | 0               |             | 10           | 10       | 12      |        |        | / 9             |          |     | 2    | 1    |           | in .    | 1        |         |
| 2    | Từ n     | qày 01/04/20              | 10 đến 1   | ngày 03/04                 | /2010                     |                    |       |        |                 | -           |              |          |         |        |        |                 |          |     |      |      |           |         |          |         |
| 3    |          |                           |            |                            |                           |                    |       |        |                 |             |              | 1        |         |        |        |                 |          |     |      |      |           |         |          |         |
| 4    | STT      | Phòng han                 | MS UV      | Tên nhân                   | Ngày vào                  | llaàv              | Thứ   | Vào 1  | Do 1            | Làn         | n việc       | Tăi      | ng ca ( | Giở)   | Đitr   | ě, Vè<br>(Phứt) | sóm<br>) | Đâm | ст   | F    | Tồng      | 6       | Kí       |         |
| 5    | 511      | r nong ban                | ina nv     | viên                       | công ty                   | ngay               | 1110  | 1001   |                 | Giờ<br>Công | Ngày<br>Công | TC1      | TC2     | тсз    | Trě    | Sóm             | Tổng     | Dem |      |      | Tong      | Č.      | hiệu     |         |
| 6    | 1        | Hanh Chinh                | 00026      | CHÚ TƯ                     | 04/05/2010                | 01/04/2010         | Năm   | 7:50   | 17:15           | 8           | 1            |          |         |        |        |                 |          |     |      |      | 8         | HC      | Χ        | _       |
| 1    | 2        | Hanh Chinh                | 00026      |                            | 04/05/2010                | 02/04/2010         | Sáu   | 7:55   | 17:20           | 8           | 11           |          |         |        |        |                 |          |     |      |      | 8.5       | HC      | X        | i       |
| 9    |          | Hanh Chinh                | 100028     | TÀLĐÀU                     | 04/05/2010                | 03/04/2010         | Năm   | 8:35   | 17:16           | 75          | 0.93         |          |         | ······ | 35     |                 | 35       |     |      |      | 75        | HC      | Tr       | <u></u> |
| 10   | 5        | Hanh Chinh                | 00027      | TÀI ĐÀU                    | 04/05/2010                | 02/04/2010         | Sáu   | 7:56   | 17:21           | 8           | 1            | ·····    |         |        |        |                 |          |     |      |      | 8.5       | HC      | X        |         |
| 11   | 6        | Hanh Chinh                | 00027      | TÀI ĐẦU                    | 04/05/2010                | 03/04/2010         | Båy   | 7:51   | 17:16           | 8           | 1            |          |         |        |        |                 |          |     |      |      | 8         | HC      | X        |         |
| 12   |          | Hanh Chinh                | 00035      | HUY                        | 04/05/2010                | 01/04/2010         | Năm   | 7:59   | 17:24           | 8           | 1            |          |         |        |        |                 |          |     |      |      | 8.5       | HC      | Χ        |         |
| 13   | 8        | Hanh Chinh                | 00035      | HUY                        | 04/05/2010                | 02/04/2010         | Sáu   | 7:54   | 17:19           |             | 1            |          |         |        |        |                 |          |     |      |      | 8.5       | HC      | X        |         |
| 14   | y        | Hanh Chinh                | 00035      | HUY                        | 04/05/2010                | 03/04/2010         | Вау   | 7:59   | 17:24           | 8           | 1            | 4        | -       |        |        |                 |          |     | -    |      | 8.5       | HC      | X        |         |
| 15   | 8. J     |                           | 0          |                            |                           | 1                  |       |        | 2               | 2           | 01           | <u>.</u> | 10      |        |        | 4               | 5        |     |      | 6    | 2         |         | <u> </u> |         |
| 17   |          |                           |            |                            | 0                         |                    |       |        | 0               | 2           |              | 10       | -       |        |        |                 | - 0      |     |      | -    |           | 8       |          | 1       |
| 18   |          |                           |            |                            |                           |                    |       |        |                 |             |              |          |         |        |        |                 |          |     |      |      |           |         |          |         |
| 19   |          |                           |            |                            |                           |                    |       |        |                 |             |              | 1        |         |        |        |                 |          |     | _    |      |           | _       |          |         |
| 20   |          |                           | -          |                            |                           |                    | -     |        | -               |             | -            | -        |         | -      | -      | -               |          |     |      | -    |           | -       |          | -       |
| 27   |          |                           |            |                            |                           |                    |       |        | -               | -           |              |          | -       |        |        |                 |          |     |      | -    |           | -       |          | -       |
| 23   |          |                           |            |                            |                           |                    |       |        |                 |             |              |          | t –     |        |        |                 |          |     |      |      |           |         |          |         |
| 24   |          |                           |            |                            |                           |                    |       |        |                 |             |              |          |         |        |        |                 |          |     |      |      |           |         |          |         |
| 25   |          |                           |            |                            |                           |                    |       |        | <u></u>         |             |              |          | 1       |        |        |                 |          |     |      |      |           |         | 1        |         |
| 26   |          |                           |            |                            |                           |                    |       |        |                 |             |              |          | -       |        |        |                 |          |     |      |      |           | _       | _        | 1       |
| 27   |          |                           | -          |                            |                           |                    | -     |        | -               | 1           |              | -        |         | -      |        |                 |          |     | e    |      |           | -       |          |         |
| 29   |          |                           |            |                            |                           |                    |       |        |                 |             | 1            | 1        | -       |        |        |                 |          |     |      |      |           | 1       |          |         |
| 30   |          |                           |            |                            |                           |                    |       |        |                 |             |              |          |         |        |        |                 |          |     |      |      |           |         |          |         |
| 31   |          | Cheets /                  | Chanto A   | Chanto /                   |                           |                    |       |        | -               |             | -            | 1        |         |        |        |                 |          |     |      |      |           |         |          |         |
| 107  | P P <br> | \Sneet1 ( s               | prieet2 /  | sneet3 /                   |                           |                    |       |        |                 |             |              | 1        |         |        |        |                 |          |     |      |      |           | DIL INA |          |         |
| (eac | IV VI    |                           |            | » (6)                      | I mar I                   |                    |       | mite   | . 10.4          |             | In           | a T      | EC/ML   |        | -      | 1-              |          | -   | -    |      | -         | NON     |          |         |
| 1    | sta      |                           | <b>U</b> 🕑 | 🥑 V                        | 🦾 G.,                     | 🕰 N [              | J P   | m H    | lie -           | y 2         |              | have     | N 12    | 10 1   | 67 - · | . (             | y b      | 2   | M.,  |      | < ) 🔛 🤅   |         | 2:       | UO PM   |

# b) Xuất Bảng Thống Kê (Tình hình nhân viên đi làm trong tháng )

| 2   | Micr  | osoft Exc      | el - Bo  | ok2                 |          |       |       |              |       |      |      |               |      |        |            |            |     |     |     |          |     |     |          |          |         |        |          |      | F        | ×  |
|-----|-------|----------------|----------|---------------------|----------|-------|-------|--------------|-------|------|------|---------------|------|--------|------------|------------|-----|-----|-----|----------|-----|-----|----------|----------|---------|--------|----------|------|----------|----|
| :2  | Eile  | e <u>E</u> dit | ⊻iew I   | nsert F <u>o</u> rm | nat      | Tools | Date  | a <u>W</u> i | indow | Help |      |               |      |        |            |            |     |     |     |          |     |     |          | Ty       | pe a qu | estion | for hel  | p 👻  | - 8      | ×  |
|     | 12    |                | A14      | 1 🖪 🖤               | 1        | X     | b 🗈   | 5 - 4        | 1 5   | - 0  | 9    | ο Σ           | · A  |        | 1 10       | <b>I</b> 1 | 00% | - 0 |     |          |     |     |          |          |         |        |          |      |          |    |
| E   | Arial |                |          | 10 - 1              | B 2      | υ     |       | = 3          | -a-   | \$   | %    | , <u></u> *.0 | .00  |        |            |            | ða  | A - |     |          |     |     |          |          |         |        |          |      |          |    |
|     | C1    | 17             | •        | fx                  |          | _     |       | _            |       | 1.   |      | 101           |      |        |            | <u> </u>   |     | -   | 7   |          |     |     |          |          |         |        |          |      |          |    |
|     | A     | В              | С        | D                   | E        | F     | G     | Н            | 1     | J    | K    | L             | M    | N      | 0          | P          | Q   | R   | S   | Т        | U   | V   | W        | X        | Y       | Z      | AA       | AB   | AC       | -  |
| 1   |       |                |          |                     | Ĩ        | Ĩ     | i.    | Ĩ            | Ĩ.    | Ĩ    | Ĩ    | Î             | Ĩ    | Ĩ      | Ĩ          | Ĩ          | i   | l.  | 1   | Ĩ.,      | Ĩ   |     | Î.       | 1        | Ĩ       | 1      | i –      | 1    | Ĩ.       |    |
| 2   |       |                |          |                     |          |       |       |              |       |      |      |               |      |        |            |            | E   | BÁN | GC  | HÂI      | N C | ÔNG | G TI     | HÁN      | G04     | 1 N/   | AM 2     | 2010 | )        |    |
| 3   | ĺ     |                |          |                     |          | 1     | 2     | 3            | 4     | 5    | 6    | 7             | 8    | 9      | 10         | 11         | 12  | 13  | 14  | 15       | 16  | 17  | 18       | 19       | 20      | 21     | 22       | 23   | 24       |    |
| 4   | T     | Phong<br>ban   | Mã HV    | Ten nhan<br>viên    |          | T.5   | T.6   | T.7          | CN    | T.2  | T.3  | T.4           | T.5  | T.6    | T.7        | CN         | T.2 | Т.3 | T.4 | T.5      | T.6 | T.7 | CN       | T.2      | Т.3     | T.4    | T.5      | T.6  | T.7      |    |
| 5   | 1     | Hanh           | Conner   |                     | NC       | X     | х     | X            | V     | X    | Sm   | X             | V    | V      | V          | V          | V   | V   | V   | V        | V   | V   | V        | V        | V       | V      | V        | V    | V        |    |
| 6   | 1     | Chinh          | 00026    | CHÚ TƯ              | TC       | 0     | 0     | 0            | 0     | 0    | 0    | 0             | 0    | 0      | 0          | 0          | 0   | 0   | 0   | 0        | 0   | 0   | 0        | 0        | 0       | 0      | 0        | 0    | 0        | H  |
| 8   | 2     | Chinh          | 00027    | TÀI ĐẦU             | TC       | 0     | <br>0 |              | 0     |      | 0    | <br>0         | 0    | 0      | 0          | <u>v</u>   | 0   | 0   | 0   | <u>v</u> | 0   | 0   | 0        | <u>v</u> | 0       | 0      | 0        | 0    | 0        | -  |
| 9   |       | Hanh           |          | 140205              | NC       | X     | X     | Х            | V     | 0    | Tr   | X             | . V  | . V    | . V        | . V        | . V | V   | V   | . V      | . V | . V | . V      | . V      | . V     | . V    | V        | V    | V        |    |
| 10  | 3     | Chinh          | 00035    | HUY                 | TC       | 0     | 0     | 0            | 0     | 0    | 0    | 0             | 0    | 0      | 0          | 0          | 0   | 0   | 0   | 0        | 0   | 0   | 0        | 0        | 0       | 0      | 0        | 0    | 0        | L  |
| 12  |       | 1              |          |                     | 1        | 1     | 1     |              |       | 1    |      | 1             | 1    | 1<br>1 | i i        |            | i i |     | 1   | 1        | 1   | 1   |          | Ľ.       | 1       | 1      |          | 1    | 1        |    |
| 13  |       | Trưởng         | bộ phận  |                     |          |       |       |              |       |      |      |               |      |        |            |            |     |     |     |          |     |     |          |          |         |        |          |      |          |    |
| 14  | -     |                |          |                     | -        |       |       |              |       |      |      |               |      |        |            |            |     |     |     |          |     |     |          |          |         |        |          |      |          | -  |
| 15  | -     |                |          |                     | 1        |       |       |              | i.    |      |      |               |      |        |            |            |     |     |     |          |     |     |          |          |         |        |          |      | -        | -  |
| 17  |       |                | 8 - 02   | 1                   |          |       |       |              |       |      |      |               |      |        |            |            |     |     |     |          |     |     |          |          |         |        |          |      |          | Ċ. |
| 18  |       |                |          |                     | ľ.       | Ľ.    | 1     | Č.           | Ľ     | î.   |      | 1             |      | i –    | 1          | <u>í</u>   | 1   | Ľ.  | ĺ.  | 1        | 1   | 1   | <u> </u> | î.       | 1       | 1      | <u>í</u> |      |          |    |
| 19  | -     |                |          |                     | -        | -     |       |              |       |      | -    |               |      |        |            |            | 6   | -   | 6   |          |     |     | -        |          |         |        |          |      |          | -  |
| 20  |       | ĵ.             |          |                     | 1        |       |       |              | 1     |      |      | 1             | 1    | 1      |            | 1          |     | 1   | 1   |          | ñ   | 1   | 1        | 1        |         |        | 1        |      |          | -  |
| 22  |       | Ĩ              |          |                     |          |       |       |              |       |      |      |               |      |        |            |            |     |     |     |          |     |     |          |          |         |        |          |      |          |    |
| 23  | -     |                |          |                     | -        | 12    | -     |              |       | -    |      |               |      |        | -          |            | 1   |     | 1   | -        |     |     |          |          | -       |        | -        | -    | -        | -  |
| 24  | -     | .00            |          |                     |          |       |       |              | -     |      |      |               | 53   |        |            |            |     | 10  | 12  |          |     |     |          | 53       |         |        |          | è    | <u>.</u> | -  |
| 26  |       | 8              |          |                     | 2        | 2     |       | 2            | 2     |      |      | 2             |      | 2      | 2          | 2          | 2   | 2   |     |          |     |     | 2        |          |         | 8      | 2        |      | 2        |    |
| 27  |       |                |          |                     |          |       |       |              |       |      |      |               |      |        |            |            |     | l.  |     |          |     |     |          |          |         |        |          |      |          |    |
| 28  | -     |                |          |                     | -        |       | -     |              | -     |      |      | -             |      |        | -          |            |     |     | -   |          |     |     | -        |          |         |        |          |      | _        | -  |
| 30  | -     | í              |          |                     | 1        | -     |       |              | -     | 1    |      |               | -    | 1      | -          | 1          |     |     | -   |          |     |     | -        | 1        |         |        | -        |      |          |    |
| 31  |       |                |          |                     | 1        |       |       |              |       |      |      |               |      |        |            |            |     |     | 1   |          | 1   |     |          |          |         |        |          |      |          |    |
| 32  |       |                | 1        |                     |          |       |       |              |       |      |      |               |      |        |            |            |     |     |     |          |     |     |          |          |         |        |          |      | -        | ~  |
| 14  | • •   | ▶ \She         | et1 / Sł | neet2 / She         | eet3     | /     |       |              |       |      |      |               |      |        |            |            |     | <   |     | . 100    |     |     |          |          |         |        |          |      | >        | 1  |
| Rea | dy    |                |          |                     |          |       |       |              | _     |      |      |               | _    |        |            |            |     |     |     |          |     |     |          |          |         |        | NU       | 1    |          |    |
| 1   | st    | art            | 60       | ) 🕑 👋               | <b>U</b> | I     | 6     | i            | 20 N  | ine: | 🗁 P. | 0             | Ш н. | 0.     | <b>¥</b> 1 | (          | 😜 Y |     | ∎ w | 2        | s M | 2   | M        | 2        | M       |        | 12 C     |      | 2:06 PI  | 4  |

# c) <u>Báo Cáo Chi Tiết Từng Nhân Viên</u>

| 1     | Aicrosoft Exc      | el - Bo     | ok3         |          |                    |         |             |            |         |              |              |         |        |              |               |      |            |           | ſ                | _ 7 🗙    |
|-------|--------------------|-------------|-------------|----------|--------------------|---------|-------------|------------|---------|--------------|--------------|---------|--------|--------------|---------------|------|------------|-----------|------------------|----------|
| :2    | File Edit          | View        | Insert      | Format   | Tools              | Data    | Windo       | w He       | b       |              |              |         |        |              |               |      |            | Type a gi | Jestion for help | • _ 8 ×  |
| : -   |                    | <b>A</b> 14 | 4 RA 1      | ABC (11) |                    | Ba (M.  | - 3         | - C        | er e li | .Σ           | - 41         | 71 I AA | 1 23 1 | 00%          | 0             |      |            |           |                  |          |
|       | Arial              |             | 16          |          | 7 11               |         |             |            | 0/      | . +.0        | .00   z      |         |        | A /          |               |      |            |           |                  |          |
| 8     | A70                |             | £ E         | PÂNG C   |                    | Т СНА́№ |             |            | 70      | , .00        | ⇒.0   ≟      |         |        | <u> </u>     |               |      |            |           |                  |          |
| -     | A                  | В           |             |          | F                  | F       |             | н          | 1       |              | K            |         | M      | N            |               | P    | 0          | R         | ST               | -        |
| 1     |                    |             |             | B        | ÅNG                | CHI     | TIÉ         | TCH        | ΙŹΜ     | CÔ           | NG           | -       |        |              |               |      | <u>.</u>   |           |                  | <u></u>  |
| 1     | Mã nhân            | viên        | 00026       |          | n nhâ              | n viêr  |             |            |         | nhâr         |              | b Ch    | inh    |              |               |      |            |           |                  |          |
| 3     | Naàv thườn         | a a         | 3           |          | TINIA              | Số lầi  | n trễ       | 0          | - DQ    | Số ai        | ò trễ        |         | 0      |              |               |      |            |           |                  |          |
| 4     | Chủ Nhật           | 3           | 0           | 0        |                    | Số lầi  | n sóm       | 0          |         | Số gi        | ờ sớm        |         | 0      |              |               |      |            |           |                  |          |
| 5     | Lễ                 |             | 0           | 0        |                    | Vång    | KP          | 0          |         | Vắng         | CP           |         | 0      |              |               |      |            |           |                  |          |
| 5     | Chi tiet           |             | 8           | 1        | 8                  | 2       |             | 3          |         | -            | <u> </u>     | 1       |        |              |               |      |            |           |                  |          |
| 8     | Ngày               | Thứ         | Vào         | Ra       | Vào                | Ra      | Vào         | Ra         | Trế     | Sóm          | T.Giò        | Công    | T.Ca1  | T.Ca2        | Kí hiệu       | 1    |            |           |                  |          |
| 9     | 01/04/2010         | Năm         | 7:50        | 17:15    |                    |         |             |            | 0       | 0            | 8            | 1       | 0      | 0            | Х             |      |            |           |                  |          |
| 10    | 02/04/2010         | Sáu         | 7:55        | 17:20    |                    |         |             |            | 0       | 0            | 8            | 1       | 0      | 0            | X             |      |            |           |                  |          |
| 12    | 03/04/2010         | Бау         | 7.50        | 17:15    | -                  |         | -           | -          | 0       | 0            | 0            | -       | 0      | 0            | ~             |      |            |           |                  |          |
| 13    |                    |             |             |          |                    |         |             |            | Kí tên  |              |              |         |        |              |               |      |            |           |                  |          |
| 14    |                    |             |             |          | 7                  |         |             |            | _       |              |              |         |        |              |               |      |            |           |                  |          |
| 15    |                    |             |             | B        | ANG                | CHI     | TIÊ         | T CH       | IÂM     | CÔ           | NG           |         |        |              |               |      |            |           |                  |          |
| 16    | Mã nhân            | viên:       | 00027       | 7 Têr    | <mark>n nhâ</mark> | n viêr  | n: TÀ       | IĐÂU       | Bộ      | phậr         | n: Hai       | h Ch    | inh    |              |               |      |            |           |                  |          |
| 17    | Ngày thườn         | g           | 2.93        | 0        |                    | Sô lâi  | n trê       | 1          |         | Sô gi        | ò trể        |         | 35     |              |               |      |            |           |                  |          |
| 10    | Chu Nhật<br>Tế     | 2           | 0           | 0        |                    | Vána    | n som<br>KP | 0          |         | Vắng<br>Văng | o som<br>CP  |         | 0      |              |               |      |            |           | 68               |          |
| 20    | Chi tiết           |             |             |          |                    | rang    |             |            |         | rung         |              |         |        |              | 8             | 25   | 8          | 2         |                  |          |
| 21    |                    |             |             | 1        |                    | 2       |             | 3          |         |              | T 011        |         |        | <b>T</b> 0 0 |               |      |            |           |                  |          |
| 22    | Ngay<br>01/04/2010 | Năm         | Vao<br>8:35 | 17:16    | Vao                | Ra      | Vao         | Ra         | 35      | Som          | 1.GI0<br>7.5 | Cong    | I.Cal  | I.Ca2        | Ki hiệt<br>Tr |      |            |           |                  | _        |
| 24    | 02/04/2010         | Sáu         | 7:56        | 17:21    | ·····              |         |             |            | 0       | Ö            | 8            | 1       | Ö      | 0            | X             |      |            |           |                  |          |
| 25    | 03/04/2010         | Bảy         | 7:51        | 17:16    |                    |         |             |            | 0       | 0            | 8            | 1       | 0      | 0            | X             |      |            |           |                  |          |
| 26    |                    |             |             |          |                    |         |             |            |         |              |              |         |        |              |               |      | 2          |           | 68               | - 19-2-2 |
| 28    | · · · · · ·        |             |             |          | -                  |         |             |            |         |              | -            |         |        |              |               |      | 0          |           | 8                | - 0      |
| 29    |                    |             |             |          |                    |         |             |            |         |              |              |         |        |              |               |      |            |           |                  |          |
| 30    |                    |             |             |          |                    |         |             |            |         |              |              |         |        |              |               |      |            |           |                  |          |
| 31    |                    |             |             | 10 5     | 1 12 3             |         |             |            |         |              |              |         |        |              |               | -    |            | -         |                  | ~        |
| 4   + | ( → →I \ Shee      | et1/S       | heet2 /     | ( Sheet  | 3/                 |         |             |            |         |              |              |         |        | <            | 1             |      | 100        |           | ).               | >        |
| Rea   | dy                 | ~           |             |          |                    |         | Tom         |            |         | Ter          |              | T av    | T      | -            | I rea         | L    | Sum=120849 | .166      | NUM              |          |
| 1     | start              | 0           | 00          |          |                    | G.      |             | <b>9</b> N | P 🔁     |              | 발 H          | 1 1 L   | hor (  | 🔪 Y          | W 😰           | 💌 M. | 🛛 🗶 M      | 🔀 M       | ( <b>***</b> **  | 2:08 PM  |

# V) Khai Báo Khác

#### 1) Phân Ouyền Cho Người Sử Dụng

=> Vào Menu HOẠT ĐỘNG KHÁC O PHÂN QUYỀN SỬ DỤNG

| 🕸 Phân quyen cho ngeei se deng                                               |                                                                                                    |                                                                                                    |
|------------------------------------------------------------------------------|----------------------------------------------------------------------------------------------------|----------------------------------------------------------------------------------------------------|
| thêm v Sửa v Lưu v Xóa<br>Gran Công ty Hồng Phát<br>Gran Phong<br>Hanh Chinh | Chọn nhân viên: 00026 - CHÚ TƯ V<br>Phân quyền tổng quản<br>Phân quyền cấp công ty<br>Phân quyền cấp khu vực<br>Phân quyền cấp phòng ban<br>Mật mã:<br>Nhập lại mật mã: | <ul> <li>Quản lý phòng ban</li> <li>Quản lý nhân viên</li> <li>Đổi mã nhân viên</li> <li>Thêm giờ chấm công</li> <li>Cài đặt chấm công</li> <li>Sắp xếp lịch trình cho nhân viên</li> <li>Chấm công tay</li> <li>Tính toán chấm công</li> <li>Xem công và xuất báo biểu</li> <li>Khai báo máy chấm công</li> <li>Kết nối với máy chấm công</li> <li>Đắng ký máy chấm công</li> <li>Lấy dữ liệu từ USB</li> <li>Chọn dữ liệu</li> </ul> |
|                                                                              | Mã nhân viên Tên nhân viên                                                                                                    | Cấp phân quyển                                                                                                    |

- Chọn THÊM
- Chọn NHÂN VIÊN được phân quyền
- Chọn quyền cho nhân viên ( có 4 phân quyền )
- Nhập mật mã vào ô mật mã
- Chọn LƯU để lưu lại

# 2 ) Thêm Giờ Cho Nhân Viên

Stào Menu DŨ LIỆU O CHỈNH SỬA GIỜ CHẤM CÔNgG

| 📔 S¤a gi¤                            |               |                       |             |      |
|--------------------------------------|---------------|-----------------------|-------------|------|
| <mark>È Chọn tìm</mark> Theo mã nh   | ân viên 🛛 🛨 🛙 | Nhập 🔍                | Tim Tổng: 3 |      |
|                                      |               | Mã nhân viên          | Tên nhân v  | viên |
| l⊒-Cong ty Hong Phat<br>i⊒-Van Phong |               | 00020                 | CHÚ TƯ      |      |
| Hanh Chinh                           |               | 00027                 |             |      |
|                                      |               | 00035                 | HOT         |      |
|                                      |               |                       |             |      |
|                                      |               |                       |             |      |
|                                      |               |                       |             |      |
| 0                                    |               |                       |             |      |
| 🕴 Thêm 📝 Sửa 🏋                       | Xóa Chọn ng   | aðy: 01/04/2010 🤤     |             |      |
| Mã chấm công                         | Ngày          | Ngay giơ              | Loại        |      |
| ▶ 27                                 | 01/04/2010    | 01/04/2010 8:35:00 AM | 1           |      |
| 27                                   | 01/04/2010    | 01/04/2010 5:16:00 PM | 0           | 5    |
|                                      |               |                       |             |      |
|                                      |               |                       |             |      |
|                                      |               |                       |             |      |
|                                      |               |                       |             |      |
|                                      |               |                       |             |      |

#### A) Thêm Giờ

- Chọn Nhậ Viên Cần Thêm Giờ
- Chọn NGÀY cần thêm giờ \_
- . Nhấn THÊM \_

| 😭 Sea gio                                                                                                    |                                                     | X                                         |
|----------------------------------------------------------------------------------------------------|-----------------------------------------------------|-------------------------------------------|
| 🕴 Chọn tìm 🛛 Theo mã nhân viên 🛛 🝷 Nhập                                                                              | 🔍 Tim                                               | Tổng: 3                                   |
| Ġ Công ty Hồng Phát<br>Ġ Van Phong<br><mark>Hanh Chinh</mark>                                                        | Mã nhân viên<br>00026<br>00027<br>00035             | Tên nhân viên<br>CHÚ TƯ<br>TÀI ĐÀU<br>HUY |
| Thêm giờ         Mã chấm công:         Mã chấm công:         Image: Sữa ra         Mã chấm công         Mã chấm công | 00027<br>27<br>08/04/2010 🗘 7:3<br>08/04/2010 📚 5:0 | 30:00 AI 🗢                                |

- Chọn Loại Giờ Cần Thêm -
- Nhập Giờ Vào Chọn ĐỒNG Ý -
- -

HDSD: Phần mềm chấm công Wise Eye 2010. Có thắt mắt xin gọi 0908 123 634

#### <u>B) Sửa Giờ</u>

| 🥤 S¤a gi¤                          |               |                       |                |      |            |     |  |
|------------------------------------|---------------|-----------------------|----------------|------|------------|-----|--|
| <mark>È Chọn tìm</mark> Theo mã nh | ân viên 🔄 🛽   | Vhập                  | ۹.             | Tim  | Tống: 3    |     |  |
|                                    |               |                       | Mã nhân viên   |      | Tên nhân v | iên |  |
| ☐ Công ty Hông Phát<br>☐ Van Phong |               |                       | 00026          |      | CHÚ TƯ     |     |  |
| Hanh Chinh                         |               | 1                     | 00027          |      | TÀLĐẦU     |     |  |
|                                    |               |                       | 00035          |      | HUY        |     |  |
|                                    |               | ×                     |                |      |            |     |  |
|                                    |               |                       |                |      |            |     |  |
|                                    |               |                       |                |      |            |     |  |
|                                    |               |                       |                |      |            |     |  |
| 0                                  | 5705 V        | _                     |                |      |            |     |  |
| 🗄 🕂 Thêm 🔤 Sửa 🟋                   | Xóa   Chọn ng | <mark>jày:</mark> 01/ | 04/2010 😂      |      |            |     |  |
| Mã chấm công                       | Ngày          | Ngay g                | 10             | Loại |            |     |  |
| ► 35                               | 01/04/2010    | 01/04/2               | 010 7:59:00 AM |      |            |     |  |
| 35                                 | 01/04/2010    | 01/04/2               | 010 5:24:00 PM | 0    |            |     |  |
|                                    |               |                       |                |      |            |     |  |
|                                    |               |                       |                |      |            |     |  |
|                                    |               |                       |                |      |            |     |  |
|                                    |               |                       |                |      |            |     |  |
|                                    |               |                       |                |      |            |     |  |

- Chọn Nhậ Viên Cần Sửa Giờ
- Chọn NGÀY Cần Sửa Giờ
- Nhấn SỬA

| <mark>họn tìm</mark> Theo m                           | á nhân viên 🛛 🝷 Nhập | <b>Q</b> T         | îm <mark>Tống:</mark> 3 |      |  |
|-------------------------------------------------------|----------------------|--------------------|-------------------------|------|--|
| P.A.                                                  |                      | Mã nhân viên       | Tên nhân                | viên |  |
| <ul> <li>Công ty Hông F</li> <li>Van Phong</li> </ul> | 'hát                 | 00026              | CHÚ TƯ                  |      |  |
| Hanh C                                                | hình giờ             | - Looport          | 8                       |      |  |
|                                                       | Mã chấm công:        | 35                 |                         |      |  |
|                                                       | Naày aiờ cũ:         | 01/04/2010 07:50   |                         |      |  |
|                                                       | Ngay gio cu.         | 01/04/2010 07:08   |                         |      |  |
|                                                       | Giờ mới:             | 01/04/2010 07:59   | 9:00                    |      |  |
|                                                       | Loại:                | Vào                | <b>~</b>                |      |  |
| 🕂 Thêm 📝 Sử                                           |                      |                    | -                       |      |  |
| Mã chấm cô                                            | Dong                 |                    |                         |      |  |
| 35                                                    | 01/04/2010 01/0      | 04/2010 7:59:00 AM |                         |      |  |
| 35                                                    | 01/04/2010 01/0      | 04/2010 5:24:00 PM | 0                       |      |  |

- Giờ Mơi : Nhập Giờ Cần Sửa
- Loại : chọn Vào Hoặc Ra
  Chọn ĐÔNG Ý

#### 3) Khai Báo Đi Công Tác

## =>Vào Menu CHẨM CÔNG 👁 CHẨM CÔNG TAY

| 🔽 Chom công tay                                                          |                                                                                                    |
|--------------------------------------------------------------------------|----------------------------------------------------------------------------------------------------|
| ⊟-Công ty Hồng Phát<br>⊟-Van Phong<br>— Hanh Chinh                       | Chọn nằm:       2010 ▼         Chọn nháng:       4         4       2.5áu         17-Bāy         3-Bāy       18-CN         4-CN       19-Hai         5-Hai       20-Ba         6 Ba       21-Tư         V 7-Từ       22-Năm         8-Nam       23-Sáu         9-Sáu       24-Bāy         10-Bāy       25-CN         11-N       26-Hai         12-Hai       27-Ba         13-Ba       28-Tư         13-Ba       28-Tư         14-Tư       29-Năm         3-Ba       30-Sáu                                                                                                    |
| Mã NV:                                                                   | Công tác Phép năm Nghĩ BHXH                                                                                                    |
| Mã nhân viên Tên nhân viên<br>D0026 CHÚ TƯ<br>00027 TÀI ĐÀU<br>00035 HUY | Từ giờ:       08:00         Đến giờ:       17:00         Tổng:       9         Đếm công:       1.1         Mô tả:       Image: State State Stat |

- Chọn Tab CÔNG TÁC
- Đánh Dấu CHECK Vào Nhân Viên Đi Công Tác
- Từ Giờ: nhập giờ đi
- Đến Giờ : nhập giờ về
- Chọn Ngày, tháng, năm
- Chọn CẬP NHẬT

| Công ty TNHH MÁY VĂN PHÒNG .                                                     | BẢO LAM                                                                                                    | ĐT: 0274 366 7578 – 0908 123 634                                                                                                    |
|----------------------------------------------------------------------------------|----------------------------------------------------------------------------------------------------|----------------------------------------------------------------------------------------------------|
| 🔽 Chem công tay                                                                  |                                                                                                    |                                                                                                    |
| E Công ty Hồng Phát.<br>E Van Phong<br>L Hanh Chinh                              | Chọn năm: 2010 V<br>Chọn tháng: 4 V<br>Chọn ngày:>                                                          | 1-Nām       16-Sáu         2-Sáu       17-Bâγ         3-Bâγ       18-CN         4-CN       19-Hai         5-Hai       20-Ba         6-Ba       21-Tu         7Tu       22-Nām         8-Nām       23-Sáu         9-Sáu       24-Bâγ         10-Bāγ       25-CN         11-CN       26-Hai         12-Hai       27-Ba         13 Ba       28 Tu         14-Tu       29-Nām         15-Nām       30-Sáu |
| Mã NV: Tổng: 3                                                                   | Công tác Phép năm Nghi BH                                                                                   |                                                                                                    |
| 00026         CHÚ TƯ           00027         TÀI ĐÀU           00035         HUY | Từ giờ: C8:00<br>Đến giờ: 17:00<br>Tổng: g<br>Đếm công: 1,1<br>Mô tả:<br>Nhiều nhâr viên<br>Cập nhật<br>Xóa | Ngay Gio 31 Gio ve Thời gian Đem còng<br>17/04/2010 08:00 17:00 9 1.1                                                                                                    |

 $\doteqdot$  CHÚ Ý : Trường hợp khi ta cài lại phần mềm để không bị mất dữ liệu , ta nên để Folder DATA trên ổ đĩa khác .

|                         | ● SQL                  |
|-------------------------|------------------------|
| \Desktop\TasOne2010.mdb |                        |
|                         |                        |
|                         | Desktop\TasOne2010.mdb |

# S Vào Menu DŨ LIỆU O CHỌN DŨ LIỆU

ÐT: 0274 366 7578 - 0908 123 634

| Chon do liou     |                        |                                        |                                                                                                    |
|------------------|------------------------|----------------------------------------|----------------------------------------------------------------------------------------------------|
| -Chọn Kiễu dữ li |                        |                                        |                                                                                                    |
| • Access         |                        |                                        | • SQL                                                                                                    |
| Chọn dữ liệu     |                        |                                        |                                                                                                    |
| C:\Documents     | and Settings\su        | ongsuong\Desktop\TasOne2010.mdb        |                                                                                                    |
|                  | Open                   |                                        | ?                                                                                                    |
|                  | Look in:               | Several Volume (D:)                    | 🔽 () 👂 📂 🖽•                                                                                                    |
|                  | 3                      | C 30-01<br>C Att2007                   | 🛅 giai<br>🛅 HDSD PHAN MEM TAS2010                                                                                                    |
|                  | My Recent<br>Documents | 🛅 bao bi kim loai<br>🛅 BASE            | CX<br>LiveUpdt                                                                                                    |
|                  |                        | CAM XOA                                | i MINH NHAN<br>nideka                                                                                                    |
|                  | Desktop                | Data cham cong                         | Phan mem     Phan mem     Phan mem     Phan mem cham cong bao ye                                                                                                    |
|                  | MuDocumente            | 🔂 data viet tan 28-1<br>DataFax        | Cange Cange                                                                                                    |
|                  |                        | Dd1<br>Dd2                             | Canalania<br>Canalania<br>Canala |
|                  | My Computer            | DeepFreezeStandardv6.10.020.1616Retail | 😂 teamviewer 5<br>🐴 TAS2008Data                                                                                                    |
|                  | <i>~</i>               |                                        |                                                                                                    |
|                  | <b>S</b>               | File name:                             | Open                                                                                                    |

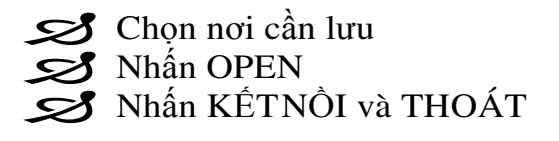

#### THE END

# Kính Chúc Quý Khách Hàng Cài Đặt Thành Công